## 

### SQ610 | SMART THERMOSTAT

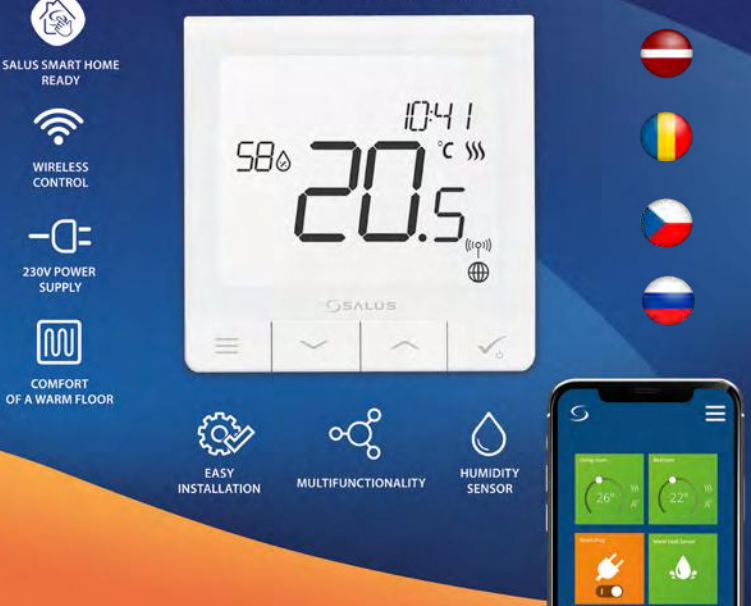

## levads:

S0610 Quantum ir istabas temperatūras regulators, pamatots uz ZigBee tehnoloģijas, paredzēts iT600 sērijas ierīču bezvadu vadībai, piem.: vadības maģistrāle KLO8RF, mini galvina TRV un vadības modulis RX10RF. Lai pielautu regulatoram kontrolēt apstāklus no internēta vai izmantojot mobilo lietojumprogrammu SALUS Smart Home (ONLINE režīms), tas jāpievieno interneta vārtejai UGE600 (pārdota atsevišķi). No lietojumprogrammas līmena ir iespējams to pārot ar citiem sistēmas elementiem, piem. Smart Plug SPE600, Smart Relay SR600 vai logu (durvju) atvēršanas sensors OS600 / SW600.

Regulatoru var izmantot arī lokāli bez interneta savienojuma (OFFLINE režīms), taču atcerieties, ka tā sazinaj ar citām ierīcēm jānotiek, izmantojot CO10RF koordinācijas vienību (pārdota atseviški).

SQ610 QUANTUM var darboties kā neatkarīgs regulators, kas ar vadu savienots ar uztvērēju (bez sadarbības ar interneta vārteju UGE600 vai CO10RF koordinatoru).

#### Rokasgrāmatas pilna versija PDF formātā ir pieejama vietnē www.salus-controls.com Produktu atbilstība

ES direktīvas: 2014/30/ES, 2014/35/ES, 2014/53/ES un 2011/65/ES. Pilna informācija ir pieejama vietnē www.saluslegal.com

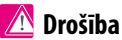

Izmantojiet saskanā ar attiecīgajā valstī un ES spēkā esošajiem noteikumiem. Ierīce jālieto atbilstoši paredzētajam lietoiumam, saglabājot to sausu. Produkts paredzēts lietošanai tikai ēku iekšā. Uzstādīšana jāveic kvalificētai personai saskanā ar attiecīgaiā valstī un ES spēkā esošaiiem noteikumiem.

## **Brīdinājums:**

Pirms instalēšanas vai montāžas procesa sākšanas pārliecinieties, vai esat atvienots no galvenā mainstrāvas 230V AC harošanas avota

#### lepakojuma saturs:

- 1) Regulators SO610 Quantum
- 2) Montāžas skrūves
- 3) Instrukcija

# -atviešu

Româr

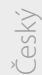

## Pirms sākat: Izvēlējiet pareizu regulatora lokalizāciju

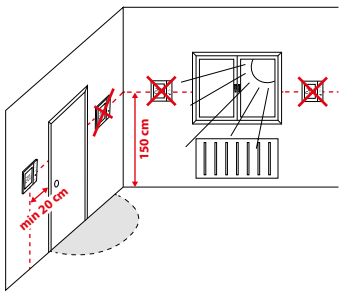

Montāža: lai uzstādītu regulatoru, izmantojiet komplektā iekļautos piederumus (montāžas skrūves). Noņemiet aizmugurējo plāksni no regulatora, lai to piestiprinātu pie sienas. Tad pareizi uzstādiet regulatoru uz plāksnes.

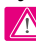

#### Piezīme:

Ideāla pozīcija SQ610 regulatora uzstādīšanai ir aptuveni 1,5 m virs zemes līmeņa, prom no jebkādiem siltuma vai aukstuma avotiem. Regulatoru nav ieteicams uzstādīt uz ārējās sienas, caurvējā vai vietā, kur būs pakļauts tiešu saules staru ietekmei.

## Pieslēguma shēma

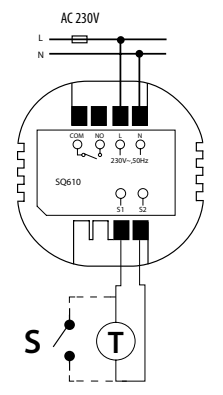

#### Simbolu skaidrojums:

- S bezsprieguma kontakts
- T temperatūras sensors, piemēram, FS300
- L, N barošana 230V
- COM, NO izejas bez sprieguma

#### leejas S1,S2:

- gaisa vai grīdas temperatūras sensors,
- ārējais kontakts bez sprieguma (ON/OFF) vai klātbūtnes sensors (piemēram, viesnīcas karte).

## Displejā ikonu apraksts

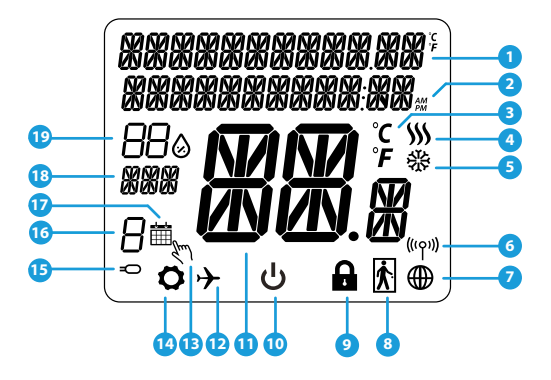

- 1. Izvēlnes / iestatījumu apraksts + Pulkstenis
- 2. Pulksteņa režīms AM/PM
- 3. Temperatūras vienība
- Apsildes indikators (ikonas animācija norāda, ka darbojas sildīšanas režīms)
- Dzesēšanas indikators (ikonas animācija norāda, ka dzesēšanas režīms darbojas)
- 6. RF savienojuma indikators (ar koordinatoru)
- 7. Interneta savienojuma indikators
- 8. Klātbūtnes sensors (viesnīcas karte)
- 9. Pogu bloķēšanas funkcija

- 10. Standby režīma ikona
- 11. Pašreizējā Temperatūra / lestatītā temperatūra
- 12. Atvaļinājuma režīms
- 13. Pagaidu pārrakstīšanas režīms
- 14. lestatījumu ikona
- 15. Papildus temperatūras devējs
- 16. Grafika programmas numurs
- 17. Aktīva grafika ikona
- 18. Nedēļas dienas rādītājs
- 19. Mitruma rādītājs

| Pogu apraksts   |                                                                                                    |  |
|-----------------|----------------------------------------------------------------------------------------------------|--|
| Poga            | Funkcija                                                                                                    |  |
| ≡               | <ol> <li>Poga Izvēlne / Atpakaļ.</li> <li>GALVENĀ EKRĀNĀ: Nospiediet un turiet nospiestu 3 sekundes, lai mainītu termostata darbības režīmu<br/>(Grafika režīms / Manuālais režīms / Pagaidu pārrakstīšanas režīms).</li> <li>IESTATĪJUMU EKRĀNĀ: Nospiediet un turiet nospiestu 3 sekundes, lai izietu no iestatījumiem bez<br/>izmaiņu saglabāšanas.</li> <li>PĀROŠANAS EKRĀNĀ (uzstādot regulatoru un izvēloties SISTĒMAS TIPU), 3 sekundes turot nospiestu<br/>pogu, tiks parādīti paplašinātie iestatījumi (instalācija ar RX10RF)</li> </ol> |  |
| $\sim$          | Poga "UZ APAKŠU" (parametru vērtības samazināšana / pārvietošana izvēlnē "UZ APAKŠU")                                                                                                    |  |
|                 | Poga "UZ AUGŠU" (parametru vērtības palielināšana / pārvietošana izvēlnē "UZ AUGŠU")                                                                                                    |  |
| ✓ ₀             | 1) Poga "OK" (Apstipriniet parametru vērtību / Pārejiet uz nākamo izvēlni / Saglabājiet<br>iestatījumus).<br>2) GALVENĀ EKRĀNĀ: Nospiediet un turiet nospiestu 3 sekundes, lai pārietu uz Standby režīmu.<br>3) IESTATĪJUMU EKRĀNĀ: Nospiediet un turiet nospiestu 3 sekundes, lai pārietu uz GALVENO EKRĀNU,<br>saglabājot visas izmaiņas iestatījumos.                                                                                                    |  |
| $\rightarrow^+$ | GALVENĀ EKRĀNĀ - vienlaicīgi nospiediet un turiet nospiestas pogas 3 sekundes, lai NOBLOĶĒTU /<br>ATBLOĶĒTU regulatora pogas.                                                                                                    |  |

Русский

Română

Český

## SADERĪBA AR CITĀM SALUS CONTROLS IERĪCĒM

SQ610 Quantum regulators var funkcionēt ONLINE vai OFFLINE režīmā. Pirmkārt, jums jāizlemj, kurā režīmā tas darbosies.

UGE600 universālā vārteja

ir SAVIENOTA AR INTERNETU. Visas ierīces varat konfigurēt un

izmantot, lietojot SmartHome

lietojumprogrammu

SVIIV

Smart Home

#### ONLINE (tiešsaistes) režīms

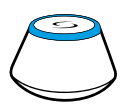

Lejupielādējiet lietojumprogrammu Smart Home savā iOS vai Android ierīcē, lai piekļūtu SALUS ierīču tālvadībai.

#### Saderīgas ierīces:

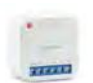

**SR600\*** Viedais relejs

SPE600\* Viedais spraudnis

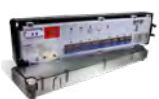

App Store

**KLO8RF** 8 zonu vadības maģistrāle grīdas apsildei (UFH).

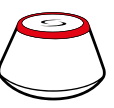

VAI

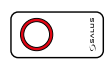

#### OFFLINE (bezsaistes) režīms

UGE600 universālā vārteja NAV SAVIENOTA AR INTERNETU Jūs varat izmantot savas ierīces vietējā tiklā bez SmartHome lietojumprogrammas. Varteja darbojas kā standarta ZigBee koordinators.

CO10RF koordinators - tai ir elements, kas ļauj bezvadu ierīcēm darboties bezsaistes režīmā un ir nepieciešams ZigBee tīkla izveidei. Nav iespējas izveidot savienojumu ar internetu, izmantojot koordinatoru CO10RF

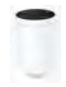

**TRV** Viedā termostatiskā galviņa

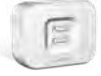

RX10RF-Siltuma avota vadības modulis

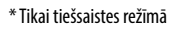

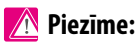

SQ610 QUANTUM var darboties kā neatkarīgs regulators, kas ar vadu savienots ar uztvērēju (bez sadarbības ar interneta vārteju UGE600 vai CO10RF koordinatoru)

## Pirmā iedarbināšana

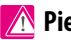

## 🕂 Piezīme:

Vieglākai instalācijai pārliecinieties, vai esat jau pievienojis ierīces ZigBee tīklam, piemēram: Vadības maģistrāle (KL08RF) vai TRV galvinas utt.

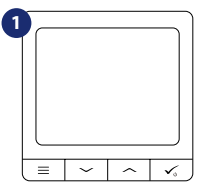

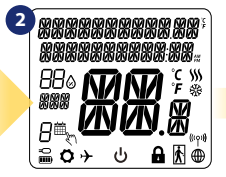

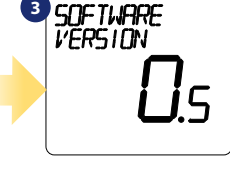

Lai ieslēgtu regulatoru, tam jābūt savienotam ar 230V spriegumu un ... ... displejā tiks parādītas visas ikonas ...

... regulators parādīs programmatūras versiju..

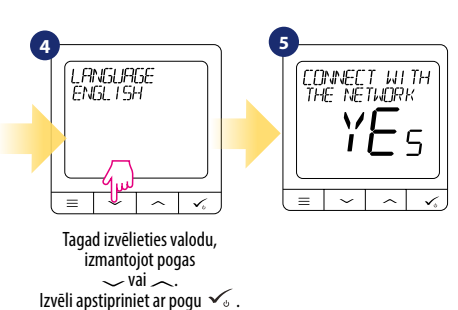

JĀ - TIEŠSAISTES, BEZSAISTES REŽĪMS . Jūs varat konfigurēt regulatoru darbam bezvadu tīklā ar universālo vārteju UGE600 vai ar CO10RF koordinatoru.

#### NĒ - NEATKARĪGS

SQ610 var darboties kā neatkarīgs regulators, kas ar vadu savienots ar uztvērēju (bez sadarbības ar vārteiu UGE600 CO10RF vai koordinatoru). Šādi konfigurētu regulatoru vienmēr pievienot SALUS Smart Home var lietojumprogrammai.

усский

## Instalācija ONLINE režīmā

Pēc valodas izvēles veiciet tālāk norādītās darbības, lai pievienotu regulatoru lietojumprogrammai SmartHome un pārotu ar citām ierīcēm.

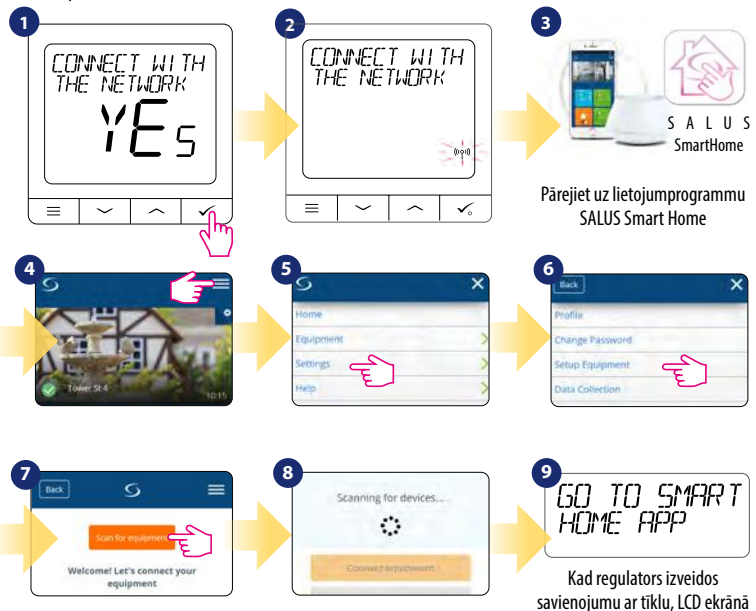

redzēsiet tekstu kā iepriekš.

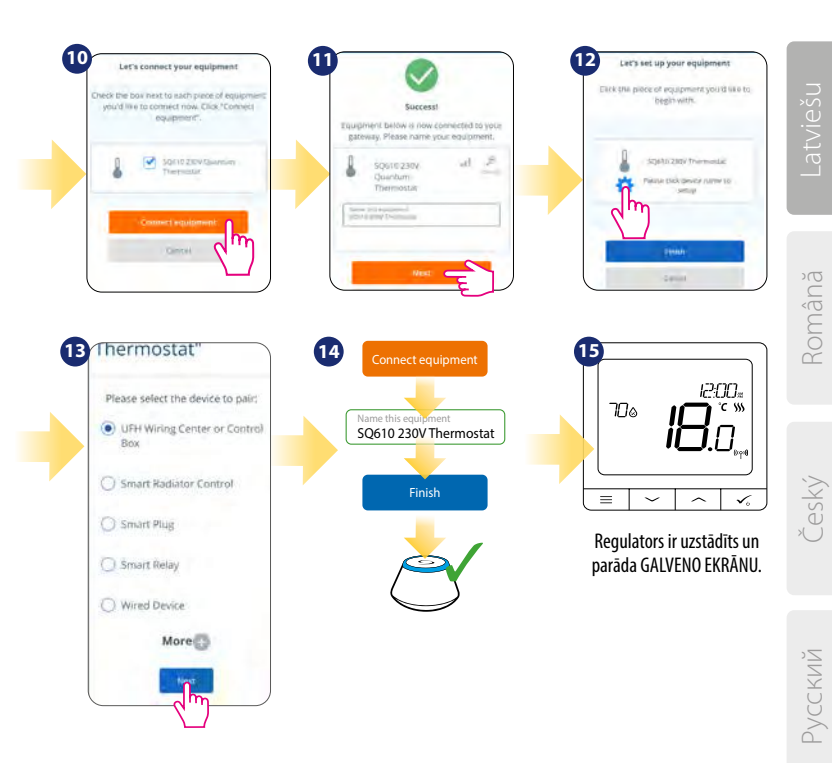

## Instalācija OFFLINE režīmā

Pārošana ar vadības maģistrāli KLO8RF (Uzstādiet maģistrāli saskaņā ar izstrādājumam pievienoto instrukciju):

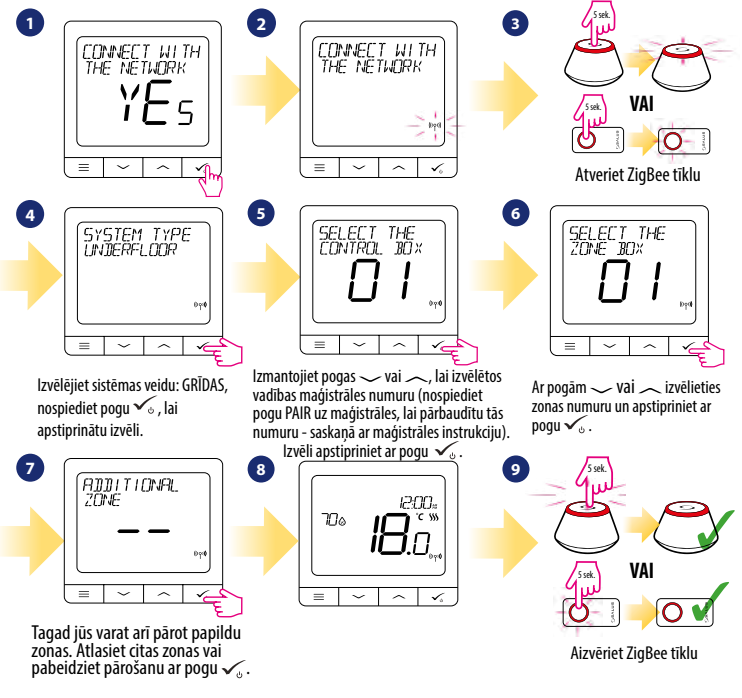

Pārošana ar TRV galviņām (Uzstādiet TRV galviņu uz vārsta saskaņā ar izstrādājumam pievienoto instrukciju):

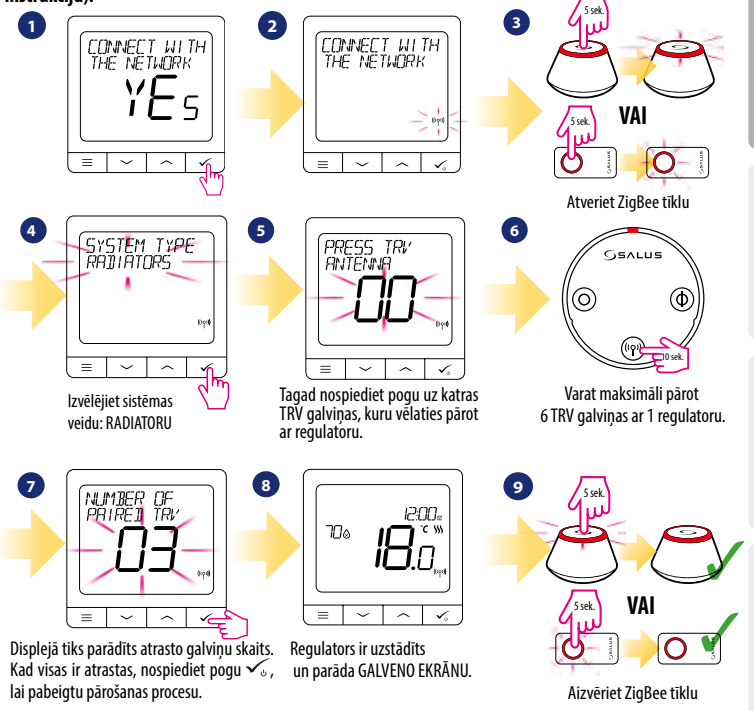

Усский

## Vadu ierīce

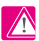

## Piezīme:

SQ610 QUANTUM var darboties kā neatkarīgs regulators, kas ar vadu savienots ar uztvērēju (bez sadarbības ar interneta vārteju UGE600 vai CO10RF koordinatoru)

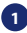

Bezsprieguma savienojuma shēma, piemēram, apkures ierīcei:

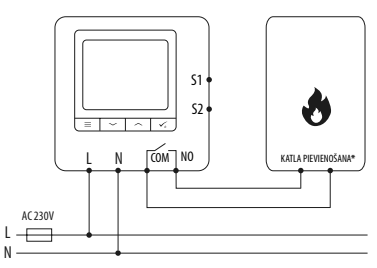

2 Uztvērēja AC 230V pieslēgšanas shēma:

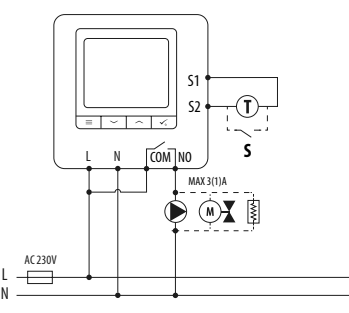

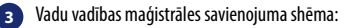

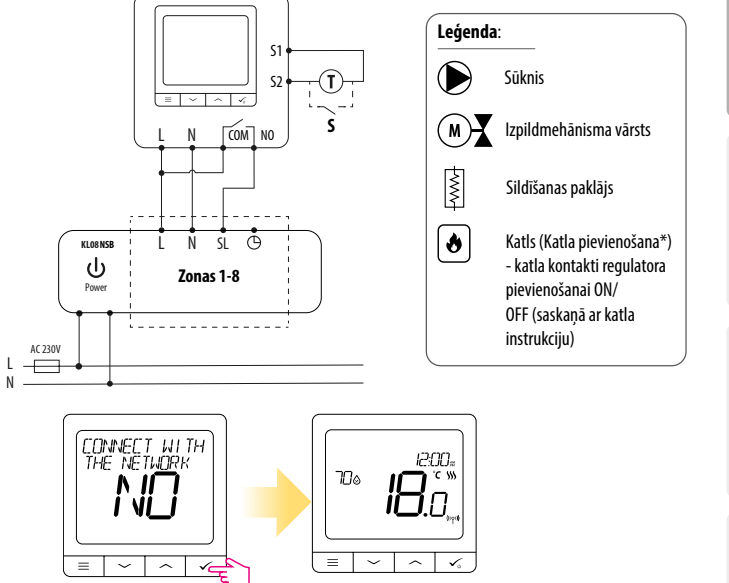

Patstāvīgi funkcionējošs QUANTUM regulators var būt viegli pievienots SALUS Smart Home lietojumprogrammai (PIEVIENOT SMARTHOME parametrs INSTALĒTĀJA IESTATĪJUMOS). Visi iestatījumi tiek automātiski kopēti lietojumprogrammā - instalēšanas laikā ar interneta vārteju nav jāpārkonfigurē.

## SQ610 Pilnīga izvēlnes struktūra

| GALVENĀ IZVĒLNE | GRAFIKA IESTATĪ-<br>Jumi   | IZSLĒGTS<br>P-PK+S-SV<br>P-SV<br>ATSEVIŠĶAS DIENAS                                                                                                    |
|-----------------|----------------------------|----------------------------------------------------------------------------------------------------|
|                 | LIETOTĀJA IESTATĪ-<br>Jumi | LAIKS / DATUMS<br>ATVALINĀJUMA REŽĪMS<br>TEMPĒRATŪRAS KOREKCIJA<br>RĀDĪT, SLĒPT MITRUMU LCD EKRĀNĀ<br>RĀDĪT / SLĒPT GRĪDAS TEMPERATŪRU LCD EKRĀNĀ<br>IESTATĪTA TEMPERATŪRA STANDBY REŽĪMĀ<br>SILDĪŠANAS / DZESĒŠANAS REŽĪMA IZVĒLE<br>ATIESTATĪT LIETOTĀJA IESTATĪJUMUS                                                                                                    |
|                 | INSTALĒTĀJA<br>IESTATĪJUMI | TEMPERATURAS SAALA<br>TEMPERATURAS SAALA<br>APSILDES ALGORITMI <sup>2.</sup><br>DZESEŠANAS ALGORITMI <sup>2.</sup><br>IEEJAS S1/52 <sup>2.</sup><br>MINIMĀLĀ IESTATĪTA TEMPERATŪRA<br>MAKSIMĀLĀ IESTATĪTA TEMPERATŪRA<br>VĀRSTU ALZSARDZĪBA <sup>4.</sup><br>IEKŠĒJAIS RELEJS (COM/NO) S.<br>MINIMĀLAI IZSLĒGŠANAS LAIKS <sup>6.</sup><br>OPTIMIZĀCIJAS FUNKCIJA <sup>7.</sup><br>KOMFORTA GRĪDA <sup>4.</sup><br>PIN KODS<br>INFORMĀCIJA PAR IERĪCI <sup>9.</sup><br>PIEVIENOT SMART HOME<br><b>RŪPNIECISKA ATIESTATĪŠANA <sup>10.</sup></b> |
|                 | VALODAS<br>IZVĒLE          | ANGĻU<br>DĀŅU<br>POĻU<br>                                                                                                    |

 $\equiv$ 

## Īss dažu izvēlēto funkciju apraksts (visas funkcijas ir aprakstītas SQ610 lietotāja rokasgrāmatas pilnajā versijā):

1. TEMPERATŪRAS INDIKĀCIJAS PRECIZITĀTE LCD EKRĀNĀ : Šis parametrs nosaka parādītās temperatūras precizitāti. Lietotājs var izvēlēties starp 0,5°C vai 0,1°C.

2. ALGORITMI: Parametrs nosaka, kā kontrolēt temperatūru telpā. Pieejamas opcijas: ITLC Grīdas apsildei / Radiatoriem / Elektriskai apkurei (tas ir uzlabots algoritms, lai precīzi uzturētu istabas temperatūru), histerēze +/-0,5°C vai +/-0,25°C, THB izpildmehānisms (opcija ieteicama sistēmām ar THB izpildmehānisma automātisko balansēšanu).

3. IEEJAS 51/52: leejäm S1/S2 var pievienot gridas sensoru, ärēju temperatūras sensoru vai klātbūtnes sensoru. S1/S2 ieejām var pievienot bezsprieguma kontaktu (ON/OFF), tad regulators var būt konfigurēts darbam ar aizņemšanas sensoru (piemēram, viesnīcas karte) kā One Touch noteikumu iedarbinātāju SALUS Smart Home sistēmā vai kā maiņu starp apsildes un dzesēšanas režīmu.

4. VĀRSTU AIZSARDZĪBA: Šī funkcija vienu reizi nedēļā uz 5 minūtēm aktivizē visus izpildmehānismus (vasarā šī funkcija palīdz novērst izpildmehānismu iestrēgšanu).

5. IEKŠĒJĀ RELEJA (NO / NC): Ar šo parametru jūs varat aktivizēt / deaktivizēt iekšējo releju.

6. MINIMĀLAIS IZSLĒGŠANAS LAIKS: Parametrs nosaka minimālo laiku starp izslēgšanu un nākamo ieslēgšanu. Regulatoram ir jāgaida šis laiks, pirms atkārtotas ieslēgšanas.

 OPTIMIZĀCIJAS FUNKCIJA: Funkcijas Optimālais Starts un Optimālais Stops ir enerģijas taupīšanas papildinājumi, kas padara termostatu efektīvāk taupīgu (kopā ar ITLC algoritmu).

8. KOMFORTA GRĪDA: Funkcijas mērķis ir uzturēt grīdu siltu, pat ja nav nepieciešams sildīt telpu. Lietotājs var izvēlēties 3 siltās grīdas komforta uzturēšanas variantus. Parametru var aktivizēt jūsu ērtībai, lai grīda vienmēr būtu silta, taču ņemiet vērā šīs funkcijas izmantošanas ekonomiku.

9. INFORMĀCIJA PAR IERĪCI: Šis parametrs ļauj pārbaudīt: programmatūras versiju, baterijas uzlādes līmeni, tīkla signāla stiprumu un identificēt ierīces, ar kurām regulators ir pārots.

10. RÜPNIECISKA ATIESTATĪŠANA: Šeit varat ATIESTATĪT savu ierīci līdz rūpnīcas iestatījumiem. Pēc veiksmīgas atiestatīšanas ierīce tiks noņemta no ZigBee tīkla, un tā būs jāpievieno / jāpāro vēlreiz.

## Introducere

Quantum SQ610 este un termostat cu radio frecvență (ZigBee) care face parte din seria Salus iT600 Smart Home, alături de centrul de comandă KL08RF, capetele termostatice TRV10RFM si receptorul RX10RF. Pentru a putea controla SQ610 prin intermediul internetului via aplicația mobilă SALUS Smart Home (ONLINE), este necesară instalarea lui împreună cu gateway-ul UGE600 (vândut separat). Din punctul de vedere al aplicației mobile, este posibil să asociați SQ610 cu alte elemente ale sistemului, cum ar fi: priza inteligentă SPE600, releul inteligent SR600 sau senzorul de ușă/fereastră OS600/SW600. SQ610 poate fi folosit local fără internet (OFFLINE) prin intermediul coordonatorului de sistem C010RF (vândut separat).

Termostatul Quantum SQ610 poate funcționa fără UGE600 sau CO10RF ca un termostat independent.

#### Varianta completă a manualului in format PDF poate fi găsită la www.salus-controls.com

## Conformitatea produsului

Acest produs este în conformitate cu următoarele directive europene: 2014/30 EU, 2014/35 EU, 2014/53 EU și 2011/54 EU. Textul integral al Declarației de conformitate UE este disponibil la următoarea adresă de internet: www.saluslegal.com

## 🔼 Informații de siguranță

A se folosi în conformitate cu reglementările europene și naționale. Pentru uz în spații închise. Mențineți produsul perfect uscat. Acest produs necesită a fi instalat de către o persoană competentă în concordanță cu reglementările naționale și europene.

## 🔥 Atenție:

Opriți alimentarea principală cu 230V AC înainte de instalare.

#### Conținut pachet:

1) Termostat Quantum SQ610

2) Şuruburi de fixare

3) Manual de instrucțiuni

# Latviešu

## Înainde de a începe: Selectarea locației corecte a termostatului

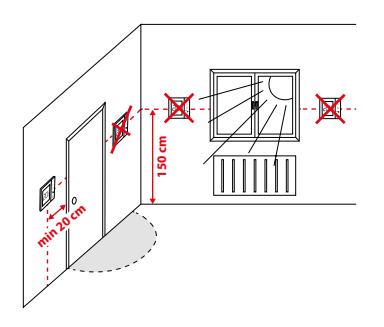

Instalare: pentru montarea termostatului puteți folosi accesoriile incluse (șuruburile de fixare). Înlăturați partea frontală și fixați carcasa în perete, după care remontați partea frontală.

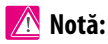

Poziția ideală de amplasare a termostatului este de aprox. 1.5m de la nivelul solului în locuri ferite de alte surse de încălzire/răcire. Termostatul NU trebuie sa fie expus direct razelor de soare sau condițiilor extreme așa cum a fost exemplificat mai sus.

## Diagramă electrică

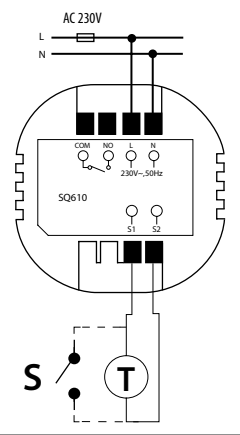

#### Simboluri:

- S contact liber de potențial
- T senzor de temperatură
- L,N alimentare 230V AC
- COM, NO ieșiri libere de potențial

#### Terminale S1,S2:

- senzor de pardoseală/aer
- contact extern liber de potențial pentru conexiunea unui comutator tip ON/OFF sau senzor de prezență (cartelă Hotel)

## Pictograme LCD

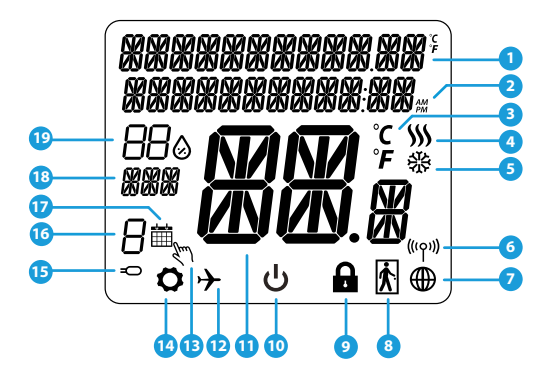

- 1. Meniu/Descrierea setărilor + Ceas
- 2. AM/PM
- 3. Unitate de măsură a temperaturii
- Indicator încălzire (pictograma este animată cândexistă cerere de căldură)
- Indicator răcire (pictograma este animată cândexistă cerere de răcire)
- 6. Indicator conexiune RF
- 7. Indicator conexiune internet
- 8. Senzor de prezență (cartelă hotel)
- 9. Indicator taste blocate

- 10. Pictogramă mod Standby
- 11. Temperatura curentă / Temperatura setată
- 12. Mod vacanță
- 13. Mod modificare temporară
- 14. Pictogramă Setări
- 15. Indicator senzor extern/pardoseală
- 16. Program activ curent
- 17. Pictogramă mod Program
- 18. Indicator Zi/Setare
- 19. Umiditatea curentă

| Funcțiile butoanelor: |                                                                                                    |  |
|-----------------------|----------------------------------------------------------------------------------------------------|--|
| Buton                 | Funcție                                                                                                    |  |
| =                     | <ol> <li>Buton meniu/revenire.</li> <li>În ecranul principal: Țineți apăsat 3 sec pentru a modifica modul de operare (Program/<br/>Manual/Modificare temporară).</li> <li>În meniul de setări: Țineți apăsat 3 sec pentru a ieșii fără a salva.</li> <li>În meniul de asociere (în modul "Tip sistem"): Țineți apăsat 3 sec pentru a vedea alte opțiuni<br/>de asociere.</li> </ol> |  |
| $\sim$                | Buton descrescător (modificarea valorii sau parcurgerea meniului).                                                                                                    |  |
|                       | Buton crescător (modificarea valorii sau parcurgerea meniului).                                                                                                    |  |
| √ <sub>⊍</sub>        | <ol> <li>Buton OK/Bifă (confirmarea valorii/ următorul meniu/ salvarea setării).</li> <li>În ecranul principal: Țineți apăsat 3 sec pentru a activa modul Standby.</li> <li>În ecranul de setări: Țineți apăsat 3 sec pentru a revenii la ecranul principal și salva toate modificările.</li> </ol>                                                                                 |  |
| $\rightarrow$ +       | În ecranul principal - țineți apăsat aceste butoane împreună 3 secunde pentru a<br>bloca/debloca tastele termostatului.                                                                                                    |  |

Český

## COMPATIBILITATEA CU ALTE DISPOZITIVE SALUS

SQ610 poate funcționa atât in modul ONLINE cât și în module OFFLINE. \* Pentru început, trebuie sa decideți modul de funcționare a termostatului.

conectat la internet

SALUS Smart Home

SPE600\*

Priză

inteligentă

aplicatia SALUS Smart Home

UGE600

Puteti configura si folosi toate

dispozitivele dumneavoastră folosind

este

#### ONLINE Gateway-ul

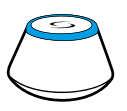

Descărcați aplicația SALUS Smart Home pe telefonul dumneavoastră iOS sau Android pentru a acces de la distanță la echipamentele SALUS.

#### Dispozitive compatibile:

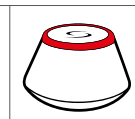

SAU

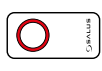

#### OFFLINE

## Gateway-ul UGE600 nu este conectat la internet

Puteți să folosiți dispozitivele local, fără aplicația Smart Home. Gateway-ul funcționează în acest mod ca un coordonator de sistem ZigBee CO10RF.

**Coordonator C010RF** - puteți folosi C010RF pentru instala dispozitivele dumneavoastră

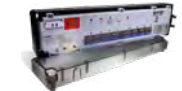

Get IT ON Google Play

App Store

**KLO8RF** Centru de comandă 8 zone, încălzire prin pardoseală

TRV

cap termostatic pentru

radiator cu comunicare

wireless

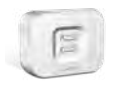

RX10RF receptor de sistem

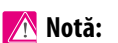

\*Doar in modul Online

TAXABLE INC.

SR600\*

Releu

inteligent

## \* Termostatul Quantum SQ610 poate funcționa fără coordonator (ONLINE/ OFFLINE) ca un dispozitiv independent, cu ajutorul releului incorporat.

## Secvență prima pornire

## 🕂 Notă:

Pentru o instalare mai ușoară, vă rugăm să adăugați înainte celelalte dispozitive din sistem, cum ar fi: centrul de comandă KL08RF, capetele termostatice TRV etc.

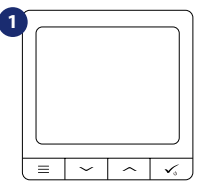

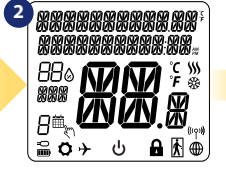

Înainte de pornire, trebuie să-l conectați la sursa de alimentare 230V după care... ...ecranul va afişa toate pictogramele...

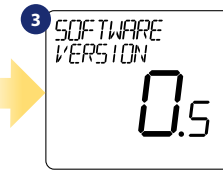

...termostatul va afişa versiunea de soft.

Český

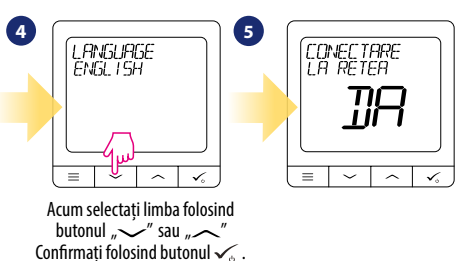

#### DA - Mod ONLINE/OFFLINE

Puteți configura termostatul împreună cu UGE600 sau CO10RF.

### NU - Independent

Termostatul este independent de sistem. Poate controla pompe, cazane etc. În acest fel puteți conecta termostatul cum doriți, în funcție de sistemul avut, fără o conexiune la rețea. Ulterior se poate adăuga la sistemul Smart Home.

усский

## Instalare în modul ONLINE

După ce ați selectat limba, urmăriți pașii de mai jos pentru asocierea la aplicația Smart Home și cu celelalte dispozitive.

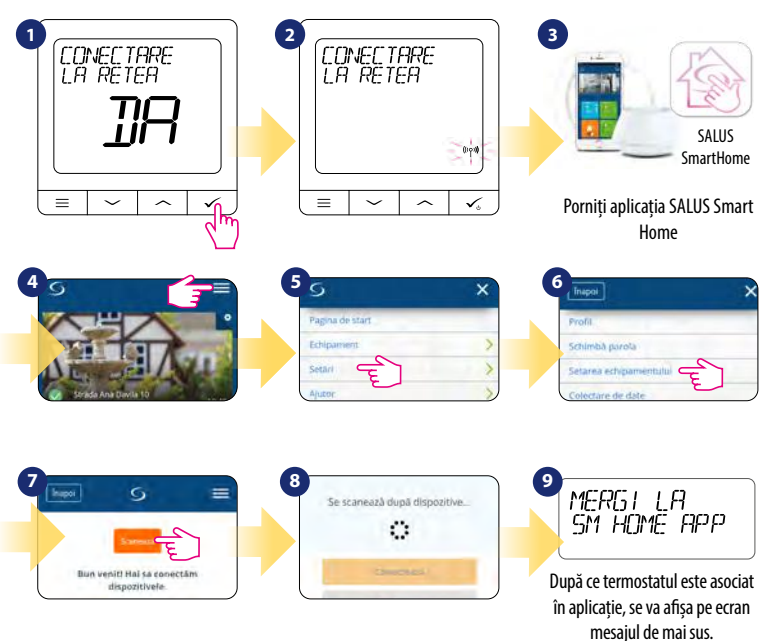

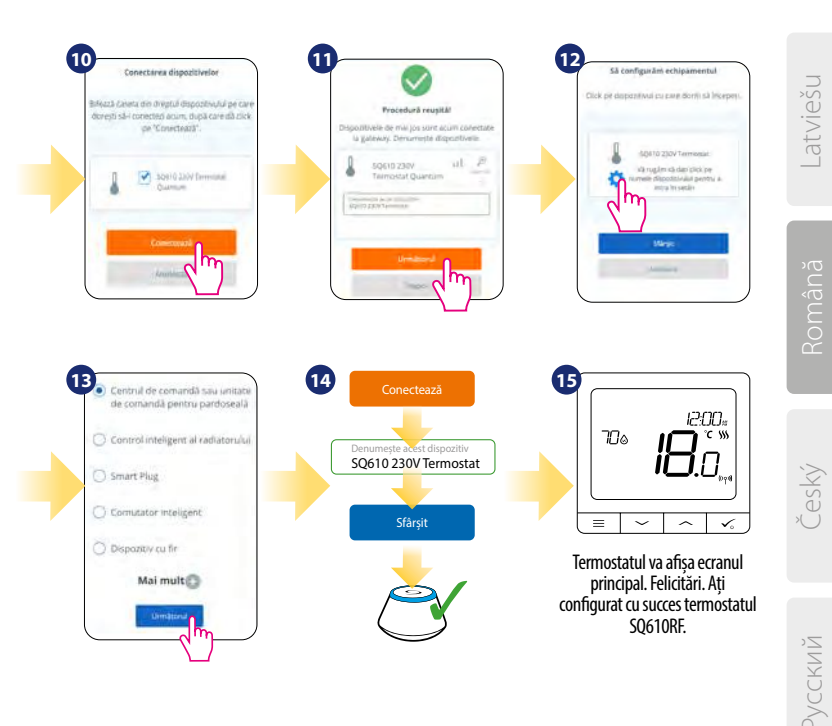

## Instalarea in modul OFFLINE

Asocierea cu centrul de comanda pentru pardoseală (instalați centrul de comandă pentru pardoseală conform instrucțiunilor furnizate)

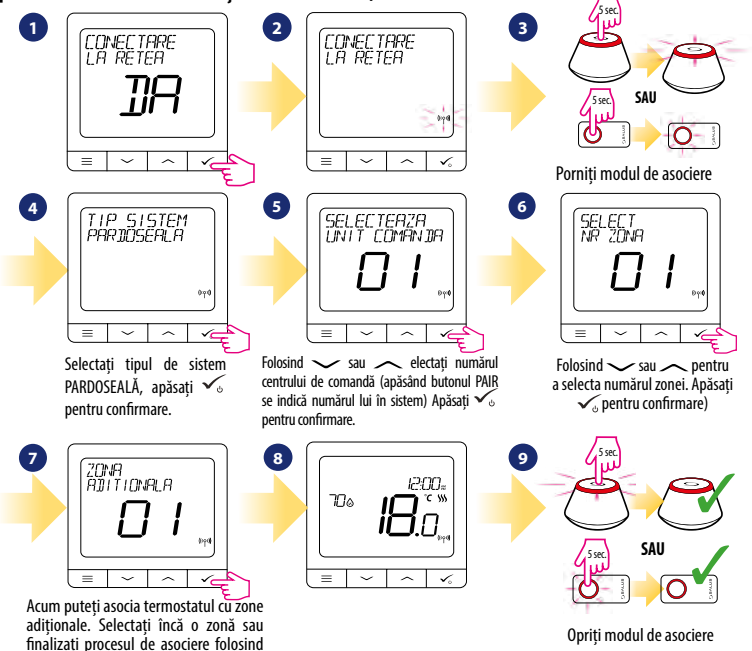

butonul 🗸 .

## Asocierea cu capul termostatic TRV (instalați capul termostatic TRV conform instrucțiunilor furnizate)

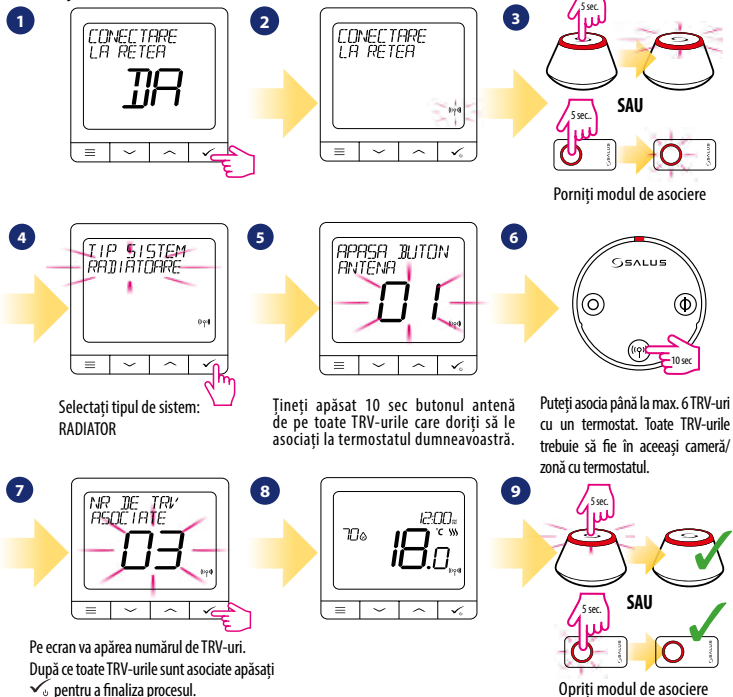

## Dispozitiv conectat prin fire

Λ Notă:

Termostatul Quantum SQ610 poate funcționa independent fără UGE600 sau CO10RF.

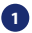

Diagramă electrică pentru conexiuni libere de potențial (ex. control cazan)

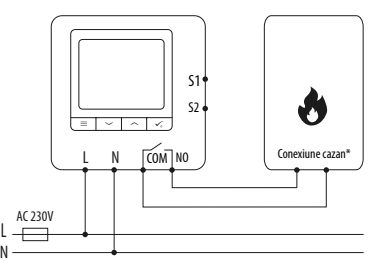

Diagramă electrică pentru conexiuni 230VAC:

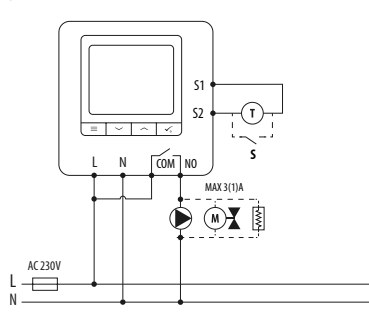

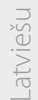

Diagramă electrică pentru conexiune centru de comandă:

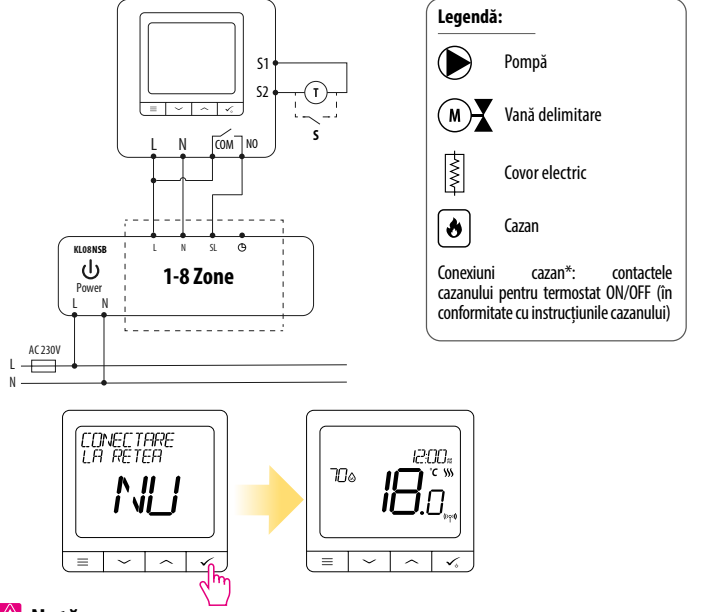

## 🚹 Notă:

3

Termostatul Quantum SQ610 instalat în sistem independent de aplicația Smart Home, poate fi adăugat cu ușurință ulterior. Toate setările făcute înainte de adăugarea acestuia la aplicație se vor transfera automat în momentul în care se adaugă la aplicația Smart Home.

## SQ610 - Structura meniului complet

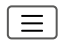

| Meniul principal | Setarea Programului           | dezactivat<br>Luni-Vineri+Sâmbătă-Duminică<br>Luni-Duminică<br>Individual                                                                                                    |
|------------------|-------------------------------|----------------------------------------------------------------------------------------------------|
|                  | Setările<br>utilizatorului    | ORĂ/DATĂ<br>MOD VACANȚĂ<br>CALIBRAREA TEMPERATURII<br>ARATĂ/ASCUNDE UMIDITATEA<br>ARATĂ/ASCUNDE SENZOR DE PARDOSEALĂ<br>TEMPERATURĂ SETATĂ MOD STANDBY<br>ÎNCĂLZIRE/RĂCIRE<br>RESETAȚI SETĂRILE UTILIZATORULUI                                                                                                    |
|                  | Setările<br>administratorului | SCARĂ DE TEMPERATURĂ<br>REZOLUȚIE AFIȘARE TEMPERATURĂ <sup>1.</sup><br>ALGORITM CONTROL ÎNCĂLZIRE <sup>2.</sup><br>ALGORITM CONTROL RĂCIRE<br>INTRARE S1/S2 <sup>3.</sup><br>TEMPERATURA MINIMĂ<br>TEMPERATURA MAXIMĂ<br>PROTECȚIE ROBINET <sup>4.</sup><br>RELEU INTERN (NO / NC) <sup>5.</sup><br>PERIOADĂ MINIMĂ DE CUPLARE <sup>6.</sup><br>FUNCȚIE DE OPTIMIZARE <sup>7.</sup><br>FUNCȚIE CONFORT PARDOSEALĂ <sup>8.</sup><br>COD PIN<br>INFORMAȚII DESPRE DISPOZITIV <sup>9.</sup><br>CONEXIUNE LA GATEWAY<br><b>RESETARE LA SETĂRI DE FABRICĂ</b> <sup>10.*</sup> |
|                  | Limba                         | ENGLEZĂ<br>DANEZĂ<br>POLONEZĂ                                                                                                    |

### Scurtă descriere a unor funcții selectate (toate funcțiile sunt descrise în manualul complet al termostatului SQ610):

1. Rezoluție afișare temperatură: Utilizatorul poate seta temperatura afișată pe ecran în pași de 0.5°C sau 0.1°C.

2. Algoritm control: Această funcție definește modul de control al temperaturii. Opțiunile disponibile sunt: ITLC pentru pardoseală/ radiatoare/ încălzire electrică (algoritm avansat pentru o menținere cât mai precisă a temperaturii camerei), histereză +/-0.5\*C sau +/- 0.25\*C, Actuator THB (opțiune recomandată pentru sistemele cu actuatoare cu echilibrare hidraulica THB).

3. Intrare S1/S2: Senzor de pardoseală, senzor de temperatură externă sau un senzor de prezență pot fi conectate pe intrările S1/S2. Adițional, daca se conectează un contact de tip NO (normal deschis) liber de potențial ON/OFF, puteți activa o regulă OneTouch (programată din aplicația SALUS Smart Home) sau ca o trecere de pe încălzire pe răcire.

4. Protecție robinet: Această funcție deschide toate actuatoarele o dată pe săptămână pentru 5 minute (pe timp de vară previne blocarea actuatoarelor).

 Seleu intern (COM/NO): Activarea sau dezactivarea releului intern cu ieşiri COM/NO. Setarea implicită este activată.

6. Perioadă minimă de cuplare: Termostatul nu va trimite semnal pentru încălzire/răcire mai des decât este specificat în acest parametru.

7. Funcție de optimizare: Funcția de pornire/oprire optimizată ajută termostatul să fie mai eficient (în combinație cu algoritmul ITLC).

8. Funcție confort pardoseală: Această funcție menține pardoseala caldă chiar daca temperatura ambientală este suficientă și nu trebuie pornită încălzirea. Se pot selecta 3 niveluri de intensitate. Această funcție nu este pentru economie. Sistemul dumneavoastră poate porni chiar daca nu există cerere de căldură din partea termostatului. Este o funcție care oferă confort utilizatorului prin menținerea pardoselii calde in permanență.

9. Informații despre dispozitiv: Acest meniu arată utilizatorului - Versiunea de soft, Nivelul bateriei, nivelul semnalul RF, dispozitivele asociate și modul de identificare.

\* 10. Resetare la setările de fabrică: Acest meniu permite revenirea la setările de fabrică. Dispozitivul va fi înlăturat din rețeaua ZigBee și trebuie readăugat.

## Úvod

SQ610 Quantum je bezdrátový pokojový termostat pracující v síti ZigBee, používá se pro bezdrátové ovládání zařízení řady iT600, jako jsou: centrální svorkovnice KL08RF, radiátorová hlavice TRV, kotlový přijímač RX10RF. Aby bylo možné termostat SQ610 ovládat přes internet nebo prostřednictvím mobilní aplikace SALUS Smart Home (režim ONLINE), musí být nainstalován společně s internetovou bránou UGE600 (prodává se samostatně). V aplikaci je možné jej spárovat s dalšími systémovými prvky, např. inteligentní zásuvkou SPE600, okenním / dveřním senzorem OS600 / SW600, inteligentním relé SR600.

SQ610 lze použít lokálně bez připojení k internetu (**režim OFFLINE**), komunikace s ostatními zařízeními však musí probíhat pomocí koordinátoru CO10RF (prodává se samostatně).

THERMOSTAT SQ610 Quantum může pracovat bez Universal Gateway nebo CO10RF Coordinator jako samostatné zařízení.

Úplná příručka ve formátu PDF je k dispozici na webu www.salus-controls.eu.

## Shoda výrobku

Tento produkt je v souladu se základními požadavky a příslušnými směrnicemi EMC 2014/30 / EU, LVD 2014/35 / EU, RED 2014/53 / EU a RoHS 2011/65 / EU. Úplné znění EU prohlášení o shodě je k dispozici na této internetové adrese: www.saluslegal.com.

## 🕂 Bezpečnostní informace

Používejte v souladu s národními předpisy a předpisy EU. Přístroj používejte podle určení a udržujte jej v suchu. Výrobek pouze pro vnitřní použití. Instalace musí být provedena kvalifikovanou osobou v souladu s národními předpisy a předpisy EU. Před čištěním suchým hadříkem odpojte zařízení od napájení.

## 🛕 Varování:

Před instalací nebo prací na jakýchkoli součástech se vždy ujistěte, že je síťové napájení 230 V AC vypnuto.

### Obsah balení:

- 1) SQ610 Quantum termostat
- 2) Montážní šrouby
- 3) Uživatelský manuál

# -atviešu

## Než začnete: Vyberte správné umístění termostatu

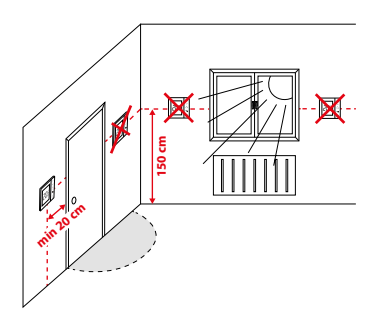

Montáž: k montáži termostatu můžete použít dodané příslušenství (šrouby, hmoždinky). Odstraňte desku ze zadní strany a připevněte ji ke zdi. Poté položte termostat na desku.

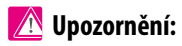

ldeální poloha pro montáž je cca 1,5 m nad úrovní podlahy, mimo zdroje tepla nebo chladu. Nedoporučuje se instalovat termostat na vnější stěnu, v průvanu nebo na místě, kde bude vystaven přímému slunečnímu záření.

## Schéma zapojení (vstup S1, S2)

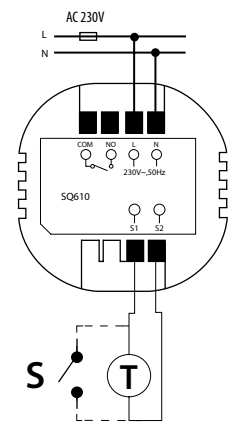

#### Vysvětlení symbolů:

- S beznapěťový kontakt
- T teplotní čidlo
- L,N napájení 230 V AC
- COM, NO beznapěťový výstup

#### Svorky S1,S2:

- čidlo teploty vzduchu nebo podlahy
- externí beznapěťový kontakt pro připojení libovolného spínače ZAP / VYP nebo čidla obsazenosti (hotelová karta)

## Popis ikon na LCD displeji

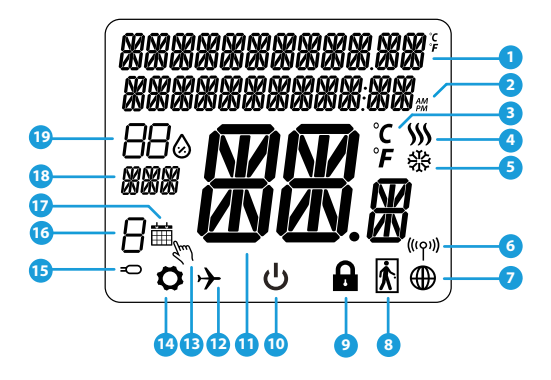

- 1. Menu / popis nastavení + hodiny
- 2. AM/PM
- 3. Teplotní jednotka
- Indikátor topení (ikona se zobrazuje, když je požadavek na topení)
- Indikátor chlazení (ikona se zobrazuje, když je požadavek na chlazení)
- 6. Indikátor bezdrátového připojení RF
- 7. Indikátor internetového připojení
- 8. Čidlo obsazenosti (hotelová karta)
- 9. Funkce zámku kláves

- 10. Ikona standby režimu
- 11. Aktuální teplota / požadovaná teplota
- 12. Režim dovolená
- 13. Dočasný manuální režim
- 14. Ikona nastavení
- 15. Indikátor externího / podlahového čidla
- 16. Číslo aktuálního programu
- 17. Ikona režimu plánování
- 18. Ukazatel dne / SET informace
- 19. Aktuální hodnota vlhkosti

| Popis tlačítek |                                                                                                    | _     |
|----------------|----------------------------------------------------------------------------------------------------|-------|
| Tlačítko       | Funkce                                                                                                    |       |
|                | <ol> <li>Tlačítko Menu / tlačítko Návrat.</li> <li>NA HLAVNÍ OBRAZOVCE: Stisknutím a přidržením po dobu 3 sekund změníte provozní režim<br/>(režim práce podle programu / trvalý manuální režim / dočasný manuální režim).</li> <li>NA OBRAZOVCE NASTAVENÍ: Stisknutím a přidržením po dobu 3 sekund se vrátíte zpět bez</li> </ol>                         | Latv  |
|                | uložení změn.<br>4) NA OBRAZOVCE PÁROVÁNÍ (v nabídce TYP SYSTÉMU): Stisknutím a přidržením po dobu<br>3 sekund zobrazíte další možnosti párování.                                                                                                    | nână  |
| $\mathbf{>}$   | Tlačítko "Dolů" (snížení hodnoty parametru / pohyb v nabídce směrem "DOLŮ")                                                                                                    | Ror   |
|                | "Tlačítko"Nahoru" (zvýšení hodnoty parametru / pohyb v nabídce směrem "NAHORU")                                                                                                    |       |
| ¢              | <ol> <li>Tlačítko, OK" (potvrzení hodnoty parametru / přechod do další nabídky / uložit nastavení)</li> <li>NA HLAVNÍ OBRAZOVCE: Stisknutím a přidržením po dobu 3 sekund přejdete do režimu standby.</li> <li>NA OBRAZOVCE NASTAVENÍ: Stisknutím a přidržením po dobu 3 sekund se vrátíte zpět na HLAVNÍ<br/>OBRAZOVKU a uložite všechny změny.</li> </ol> | Český |
| >+             | NA HLAVNÍ OBRAZOVCE - stiskem a přidržením těchto tlačítek po dobu 3 sekund zamknete<br>/ odemknete tlačítka termostatu.                                                                                                    |       |

## KOMPATIBILITA S OSTATNÍMI ZAŘÍZENÍMI SALUS

Univerzální brána je PŘIPOJENA K INTERNETU

nakonfigurovat

STITES

Smart Home

všechna Vaše zařízení

Termostat může pracovat v režimu ONLINE nebo OFFLINE. V prvním kroku se musíte rozhodnout, v jakém režimu bude termostat pracovat.

V aplikaci Smart Home můžete

а

GETITON Google Play

App Store

používat

NEBO

#### **REŽIM ONLINE**

#### **REŽIM OFFLINE**

Univerzální brána není

PŘIPOJENA K INTERNETU Zařízení můžete používat lokálně

bez aplikace Smart Home. Brána

pracuje v tomto režimu jako standardní koordinátor ZigBee.

Koordinátor CO10RF - K instalaci

a používání zařízení můžete použít

standardní síťový koordinátor ZigBee.

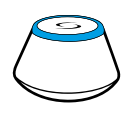

Stáhněte si aplikaci Smart Home do zařízení iOS nebo Android pro vzdálený přístup k Vašemu zařízení SALUS.

#### Kompatibilní zařízení:

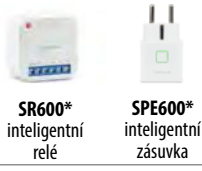

\*Pouze v režimu online

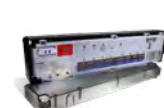

**KLOBRF** centrální svorkovnice pro 8zónové podlahové vytápění (UFH).

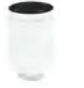

TRV

(termostatická

radiátorová hlavice)

s bezdrátovou

komunikací.

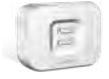

RX10RF přijímač

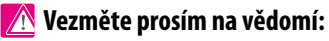

## \* Termostat SQ610 může pracovat bez koordinátorů (režim ONLINE / OFFLINE) jako samostatné zařízení s využitím vodičů.

#### 34

## První zapnutí

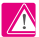

## 🔨 Vezměte prosím na vědomí:

Pro snazší instalaci se ujistěte, že jste do sítě ZigBee již přidali další zařízení, například centrální svorkovnici podlahového vytápění (KL08RF) nebo hlavice radiátorů (TRV) atd.

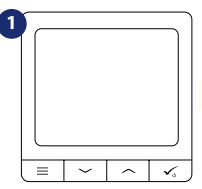

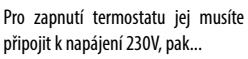

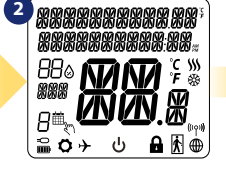

... na displeji se zobrazí všechny ikonv...

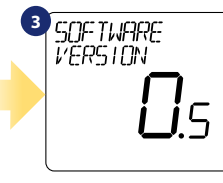

...potom termostat zobrazí verzi softwaru.

4 5 I ANGLIAGE ENGLISH

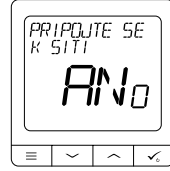

Nyní si vyberte svůj jazyk tlačítky "—" nebo "—". Potvrďte svůj jazyk tlačítkem 🗸 .

Termostat můžete nakonfigurovat s univerzální bránou UGF600 nebo koordinátorem CO10RF. To znamená. že jej přidáte do systému Salus Smart Home

ANO - REŽIM ONLINE, OFFLINE.

## NE - SAMOSTATNÉ ZAŘÍZENÍ.

Termostat pracuje jako samostatné zařízení a může ovládat čerpadlo, kotel, přijímače atd. To znamená vy může přímo připojit termostat k vybranému zařízení bez síťového (bezdrátového) svstému. Toto síťové propojení. můžete přidat kdykoli později.

## Instalace v režimu ONLINE

Po výběru jazyka postupujte dle obrázků níže. Přidejte termostat do aplikace Smart Home a spárujte jej s dalšími zařízeními:

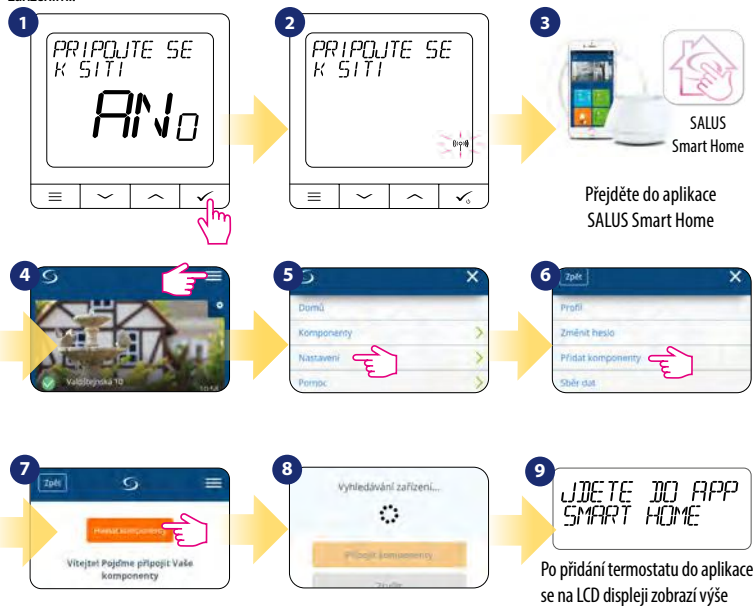

uvedená obrazovka.

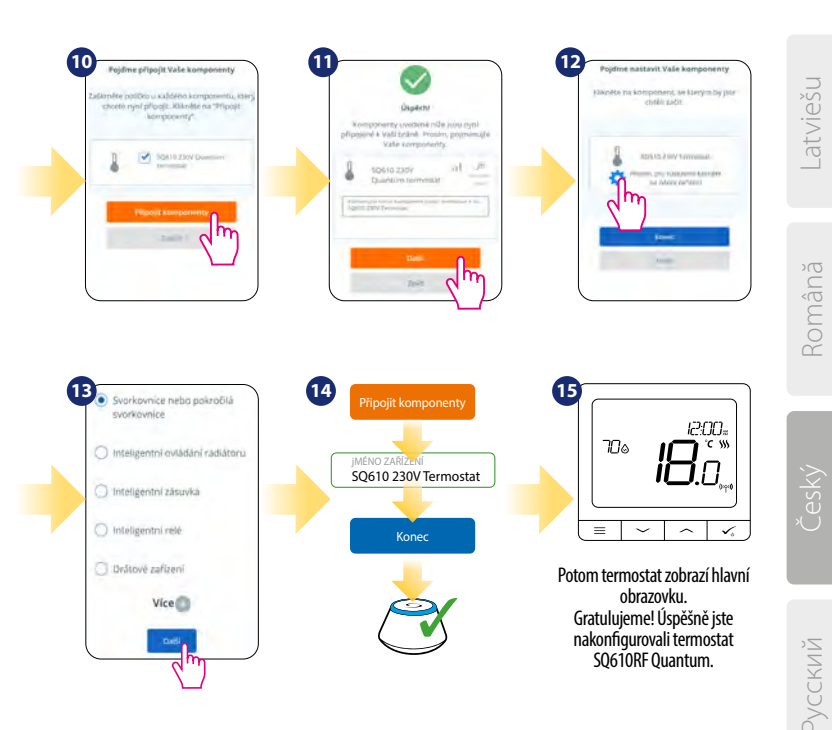

## Instalace v režimu OFFLINE

Parovani s centralni svorkovnici (Nainstalujte centrální svorkovnici podle pokynů dodaných s výrobkem)

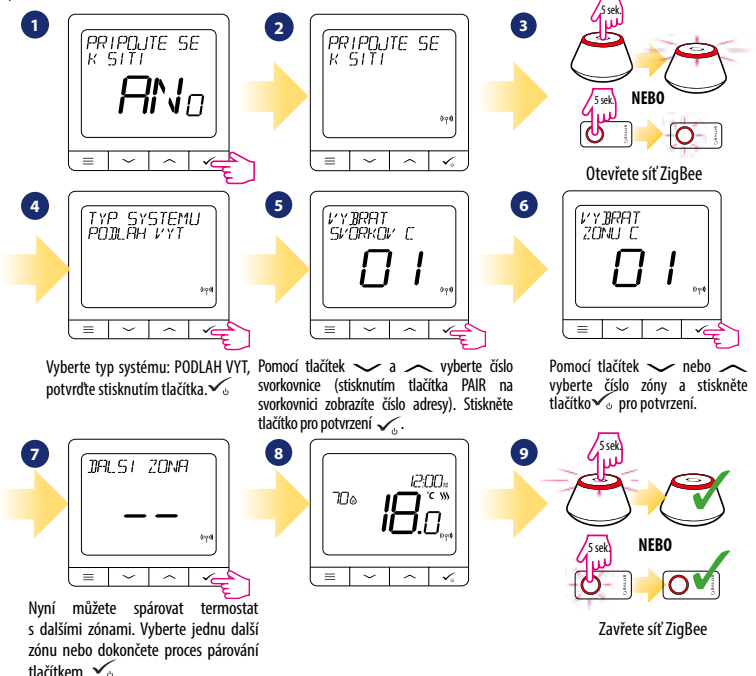

#### Spárování s radiátorovou hlavicí TRV (Nainstalujte TRV podle pokynů přiložených k produktu)

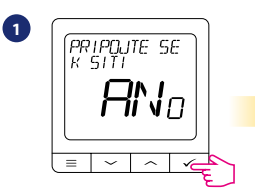

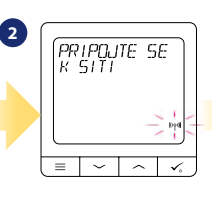

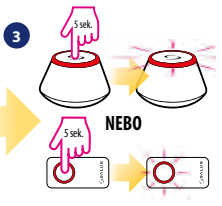

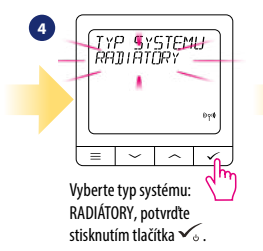

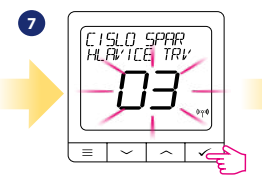

Na displeji uvidíte počet spárovaných TRV. Jakmile jsou všechny TRV spárovány - proces párování dokončíte stisknutím tlačítka 🗸 .

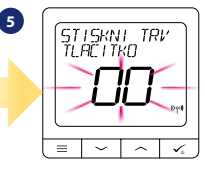

Nyní držte tlačítko antény po dobu 10 sekund na všech TRV, které chcete spárovat s termostatem.

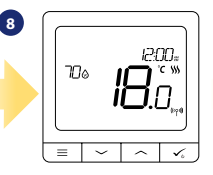

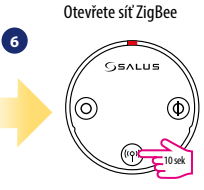

S jedním termostatem můžete spárovat až 6 hlavic TRV. Všechny TRV musí být ve stejné místnosti.

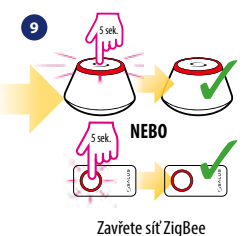

## Kabelové zařízení

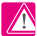

## 🔨 Vezměte prosím na vědomí:

Termostat SQ610 Quantum může pracovat bez univerzální brány UGE600 nebo koordinátoru CO10RF jako samostatné zařízení.

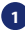

Schéma zapojení pro beznapěťové připojení (např. ovládání kotle):

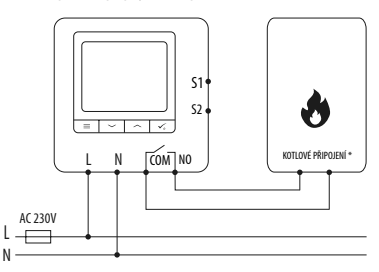

2 Schéma zapojení pro napěťové připojení 230V AC:

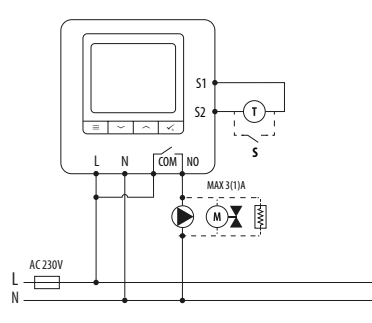

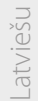

Schéma zapojení pro připojení do centrální svorkovnice:

3

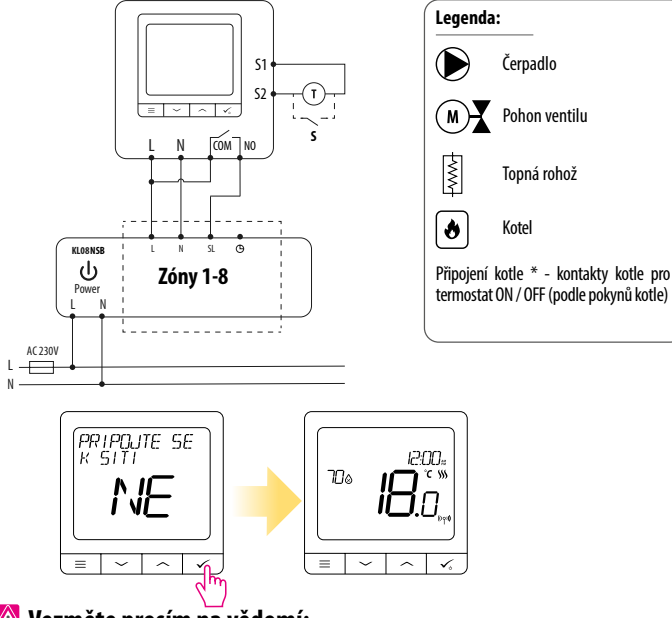

## 🕂 Vezměte prosím na vědomí:

Samostatný termostat SQ610 bez podpory aplikace lze do systému a aplikace Smart Home snadno kdykoliv přidat. Všechna nastavení provedená před přidáním do aplikace se automaticky zkopírují do aplikace Smart Home.

41

| SQ610 úplná struktura menu 🛛 📃 |                          |                                                                                                    |
|--------------------------------|--------------------------|----------------------------------------------------------------------------------------------------|
| Hlavní menu                    | PROGRAM                  | VYPNUTO<br>PO-PÁ+SO-NE<br>PO-NE<br>JEDNOTLIVÉ DNY                                                                                                    |
|                                | UŽIVATELSKÉ<br>NASTAVENÍ | DATUM / ČAS<br>DOVOLENÁ<br>KALIBRACE TEPLOTY<br>ZOBRAZIT / NEZOBRAZIT VLHKOST<br>ZOBRAZIT / NEZOBRAZIT TEPLOTU PODLAHY<br>STANDBY TEPLOTA<br>VYTÁPEŇÍ / CHLAZENÍ<br>RESET UŽIVATELSKÝCH NASTAVENÍ                                                                                                    |
|                                | ADMIN<br>NASTAVENÍ       | STUPNICE TEPLOTY<br>PŘESNOST TEPLOTY <sup>1.</sup><br>ALGORITMUS ŘÍZENÍ VYTÁPĚNÍ <sup>2.</sup><br>ALGORITMUS ŘÍZENÍ CHLAZENÍ<br>VSTUP 51/S2 <sup>3.</sup><br>MINIMÁLNÍ NASTAVENÁ TEPLOTA<br>OCHRANA VENTILU <sup>4.</sup><br>VNITŘNÍ RELÉ (NO / NC) <sup>5.</sup><br>MINIMÁLNÍ ČAS VYPNUTÍ <sup>6.</sup><br>OPTIMALIZAČNÍ FUNKCE <sup>7.</sup><br>KOMFORT TEPLÉ PODLAHY <sup>8.</sup><br>PIN KÓD<br>INFORMACE O ZAŘÍZENÍ <sup>9.</sup><br>PŘIPOJENÍ K BRÁNĚ<br>TOVÁŘUK DESET 19.° |
|                                | JAZYK                    | ENGLISH<br>DANISH<br>POLISH                                                                                                    |

## Short description of some selected functions (all functions are described in the full version of the SQ610 manual):

1. PŘESNOST TEPLOTY: Tato funkce určuje citlivost zobrazené teploty - Uživatel může teplotu nastavovat po krocích (každých 0,5 ° C nebo 0,1 ° C).

2. ALGORITMUS ŘÍZENÍ: Tato funkce definuje, jak bude termostat regulovat pokojovou teplotu. Dostupné možnosti jsou: ITLC pro podlahové vytápění / radiátory / elektrické vytápění (to je pokročilý algoritmus pro přesnou údržbu pokojové teploty), hystereze +/- 0,5 ° C nebo +/- 0,25 ° C, pohon THB (varianta doporučená pro systémy s THB auto-balančními pohony).

3. VSTUP S1/S2: Ke vstupu S1 / S2 termostatu SQ610RF lze připojit podlahové čidlo, externí čidlo teploty nebo čidlo obsazenosti. Navíc připojením NO typu beznapěťového kontaktu ON / OFF můžete tento vstup použít jako spouštěč pravidel OneTouch (naprogramovaný v aplikaci Salus Smart Home) nebo jako přepínání vytápění / chlazení.

4. OCHRANA VENTILU: Tato funkce aktivuje všechny pohony jednou týdně po dobu 5 minut (v létě tato funkce pomáhá zabránit zablokování pohonu).

 VNITŘNÍ RELÉ (COM / NO): Aktivace nebo deaktivace interního relé s použitím výstupů COM / NO. Výchozí nastavení je: povoleno.

6. MINIMÁLNÍ ČAS VYPNUTÍ : Minimální doba vypnutí (termostat neposílá signál pro topení / chlazení častěji, než je uvedeno v tomto parametru).

7. OPTIMALIZAČNÍ FUNKCE: Funkce optimální zapnutí a optimální vypnutí jsou funkcí úspory energie, díky které termostat pracuje nejvýhodněji z hlediska nákladů (v kombinaci s řídícím algoritmem ITLC).

8. KOMFORT TEPLÉ PODLAHY: Tato funkce pomáhá udržovat podlahu teplou, i když je místnost dostatečně vytopená a není nutné zapinat topení. Uživatel si může vybrat 3 úrovně teplé podlahy. Vezměte prosím na vědomí, že se nejedná o úspornou funkci, protože váš topný systém může být zapnutý, i když z pokojového termostatu není vyslán požadavek na topení. Je to funkce KOMFORT, která udržuje vaši podlahu stále teplou.

9. INFORMACE O ZAŘÍZENÍ: V této nabídce může uživatel zkontrolovat: verzi softwaru, úroveň nabití baterie, sílu rádiového signálu, spárovaná zařízení nebo také aktivovat režim identifikace.

\*10. TOVÁRNÍ RESET: Zde můžete resetovat zařízení na tovární nastavení. Po úspěšném resetu bude zařízení odebráno ze sítě ZigBee a budete muset zařízení přidat / spárovat znovu.

### Введение

SQ610 Quantum - это проводной программируемый комнатный терморегулятор, встраиваемый в подрозеточную коробку, с питанием от сети 230 В, с возможностью подключения выносного датчика, работающий так же и в сети ZigBee (с системой SALUS iT600) предназначен для управления: проводным отопительным оборудованием подключенным напрямую к терморегулятору;

В режиме ОФЛАЙН ( локальная система с координатором сети CO10RF) беспроводными устройствами серии iT600, такими как центры коммутации KL08RF, беспроводными приводами TRV, исполнительными устройствами RX10RF:

В режиме ОНЛАЙН (система с управлением через интернет с универсальным интернет шлюзом UGE600) помимо вышеперечисленных устройств с элементами системы Smart Home, такими как беспроводные исполнителные устройства SPE600, SR600, и могут быть сопряжены с различными датчиками и устройствами этой системы.

Обратите внимание, что Терморегулятор SQ610 Quantum может работать без интернет шлюза UGE600 или без координтора сети CO10RFr в качестве проводного терморегулятора с беспотенциальным контактом.

Полную инструкцю пользователя можно найти на сайте www.salus-controls.eu.

#### Соответствие оборудования

Этот продукт соответствует основным требованиям и другим соответствующим положениям Директив 2014/30 / ЕU, 2014/35 / ЕU, 2014/53 / ЕU и 2011/65 / ЕU.

Полный текст Декларации о соответствии EC доступен по следующему интернет-адресу: www.saluslegal.com.

## 🗥 Информация по технике безопасности:

Используйте оборудование согласно инструкции. Данное оборудование можно применять только внутри помещений. Это устройство должно устанавливаться компетентным специалистом. Установка устройства должна соответствовать руководству, нормам и правилам, действующим в городе, стране или государстве, где она производится. Несоблюдение требований соответствующих руководств, стандартов и правил может привести к травмам, смерти или судебному преследованию.

#### Комплект поставки:

1) Терморегулятор SO610 Ouantum

- 2) Крепежные винты
- Инструкция по установке

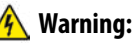

Please always ensure the AC 230V mains power is switched off before installing or working on any components.

## \_atviešu

Româna

#### Прежде чем начать: Выберите правильное расположение терморегулятора

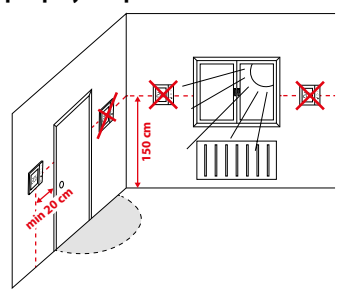

Монтаж: Установка терморегулятора осуществляется в стандартную подрозеточную коробку.

Произведите электрические подключения согласно схеме подключения. Закрепите заднюю часть терморегулятора в подрозеточной коробке с помощью входящих в комплект поставки крепёжных винтов. Затем установите лицевую панель терморегулятора.

/ Внимание!

Для обеспечения бесперебойной работы и корректного управления температурой комнатный терморегулятор SQ610 лучше всего располагать в месте, где отсутствуют сквозняки, на высоте **150 см** от пола. Не устанавливайте терморегулятор вблизи источников тепла, зашторами, под прямым солнечным кветом или в местах повышенной влажности. Установка на внешней стене здания не рекомендуется.

#### Схема подключения:

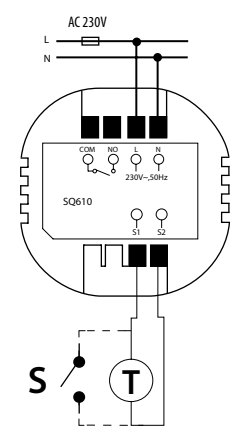

#### Обозначение:

L, N - питание терморегулятора (230 В) COM, NO - беспотенциальное выходное реле **S1, S2** - клеммы для подключения:

- выносного датчика температуры (T);

- внешнего выключателя или датчика присутствия (S).

#### Описание значков дисплея

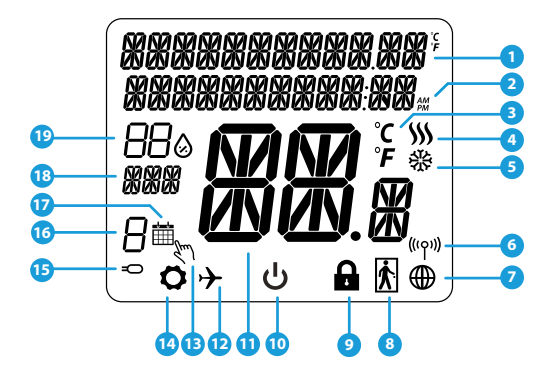

- 1. Меню / Настройки + Часы
- 2. Режим часов До полудня / После полудня
- 3. Единица измерения температуры
- Индикатор нагрева (его наличие означает, что нагрев включен)
- Индикатор охлаждения (его наличие означает, что охлаждение включено)
- 6. Индикатор соединения с сетью
- 7. Индикатор подключения к интернету
- 8. Датчик присутствия (карта отеля)
- 9. Индикатор блокировки кнопок

- 10. Значок режима Ожиданя
- 11. Текущая температура / заданная температура
- 12. Режим отпуска
- 13. Временной ручной режим
- 14. Режим настройки
- 15. Выносной датчик температуры
- 16. Номер программы по расписанию
- 17. Работа по расписанию
- 18. День недели
- 19. Текущая влажность воздуха

| Описание кнопок |                                                                                                    |          |
|-----------------|----------------------------------------------------------------------------------------------------|----------|
| КНОПКА          | функция                                                                                                    |          |
| III             | <ol> <li>Кнопка Меню / Кнопка Возврата.</li> <li>НА ОСНОВНОМ ЭКРАНЕ: Нажмите и удерживайте в течение 3 секунд, чтобы изменить режим<br/>терморегулятора Работа по расписанию / Ручной режим / Временный ручной режим</li> <li>НА ЭКРАНЕ НАСТРОЕК: нажмите и удерживайте в течение 3 секунд, чтобы выйти из настроек<br/>без сохранения изменений.</li> <li>НА ЭКРАНЕ СПРЯЖЕНИЯ (в меню ТИП СИСТЕМЫ): нажмите и удерживайте в течение 3 секунд,<br/>чтобы открыть другие варианты сопряжения с устройствами.</li> </ol> |          |
| $\rangle$       | Кнопка ВНИЗ (Уменьшает значение параметра / перемещается по меню ВНИЗ)                                                                                                    | C        |
| <               | Кнопка ВВЕРХ (увеличивает значение параметра / перемещается по меню ВВЕРХ)                                                                                                    |          |
| <b>√</b> ⊍      | <ol> <li>Кнопка «ОК / Галочка» (Подтвердите значение параметра / Перейти в следующее<br/>меню / Сохранить настройки).</li> <li>НА ОСНОВНОМ ЭКРАНЕ: нажмите и удерживайте в течение 3 секунд, чтобы войти в режим<br/>ожидания.</li> <li>НА ЭКРАНЕ НАСТРОЕК: нажмите и удерживайте в течение 3 секунд, чтобы выйти из ГЛАВНОГО<br/>МЕНЮ настроек с СОХРАНЕНИЕМ всех изменений настроек.</li> </ol>                                                                                                    | `-<br>>( |
| >+              | НА ОСНОВНОМ ЭКРАНЕ: - нажмите и удерживайте эти кнопки одновременно в течение 3<br>секунд, чтобы заблокировать / разблокировать кнопки терморегулятора.                                                                                                    | 6        |

## СОВМЕСТИМОСТЬ С ДРУГИМИ УСТРОЙСТВАМИ SALUS CONTROLS

Терморегулятор SQ610 Quantum может работатькак проводной терморегулятор, и как беспроводной в режимах ОНЛАЙН и ОФЛАЙН. Для начала нужно решить, в каком режиме будет работать ваш терморегулятор.

или

#### РЕЖИМ ОНЛАЙН

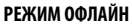

Универсальный интернет шлюз UGE600 не ПОДКЛЮЧЕН К ИНТЕРНЕТУ Вы можете использовать свои устройства в локальной сети без приложения SALUS Smart Home. Шлюз выступает в качестве стандартного сетевого координатора сети ZigBee.

Координатор CO10RF - вы можете использовать этот стандартный сетевой координатора сети ZigBee для добавления и использования ваших устройств.

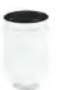

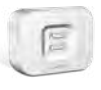

**RX10RF** Беспроводное исполнительное устройство (модульное реле)

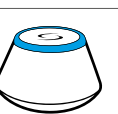

Загрузите приложение SALUS Smart Home на устройство iOS или Android, чтобы получить доступ к удаленному управлению устройствами SALUS.

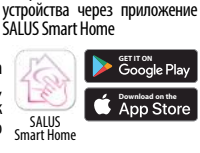

Универсальный интернет -

шлюз UGE600 ПОДКЛЮЧЕН

К ИНТЕРНЕТУ Вы можете

настроить и использовать все

#### Совместимые с терморегулятором устройства:

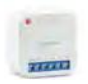

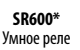

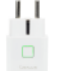

**SPE600\*** Умная розетка

\*Только в режиме Онлайн

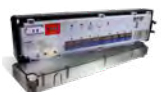

**KL08RF** Беспроводной центр коммутации для 8 зон отопления

**TRV** Беспроводные электромеханические приводы клапанов радиаторов и коллекторных групп

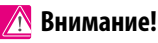

SQ610 QUANTUM может работать как независимый проводной терморегулятор (без взаимодействия с интернет-шлюзом UGE600 или координатором CO10RF)

## Начало работы:

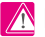

## 🔿 Внимание!

Перед началом установки убедитесь, что Вы уже добавили в сеть ZigBee такие устройства как: Центр коммутации (KL08RF), беспроводные приводы клапанов TRV и т. д.

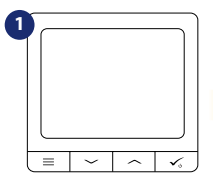

Подключите терморегулятор к сети питания 230V

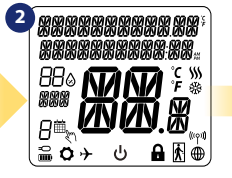

На дисплее отобразятся все информационные значки

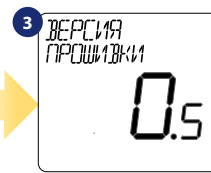

На дисплее отобразится номер версии

программного обеспечения

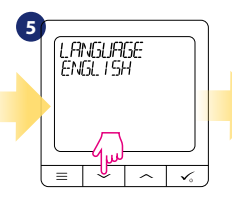

Выберите язык с помошью кнопок или 🦳 Подтвердите кнопкой 🗸

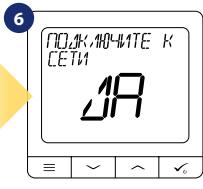

Выберите ДА или НЕТ

#### ДА - работа в сети ZigBee в режиме ОНЛАЙН или ОФФЛАЙН

Вы можете настроить свой терморегулятор с помошью интернет шлюза UGE600 или координатора сети CO10RF. То есть добавьте его в систему SALUS SmartHome.

#### НЕТ -работа в качестве проводного терморегулятора

Терморегулятор работает как независимый проводной терморегулятор с выходным беспотенциальным реле для управления котлом, насосом или другим отопительным оборудованием через модульное реле. Терморегулятор напрямую подключен к выбранному устройству, но в любое время его можно добавить в сеть SALUS ZigBee.

## Установка в режиме ОНЛАЙН

После выбора языка, чтобы добавить терморегулятор в приложение SALUS Smart Home и сопрячь его с другими устройствами выполните следующие действия:

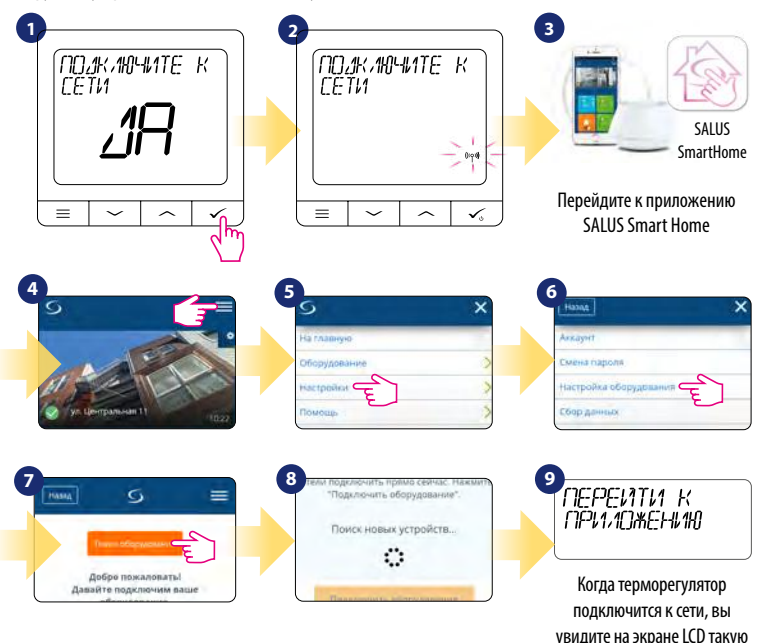

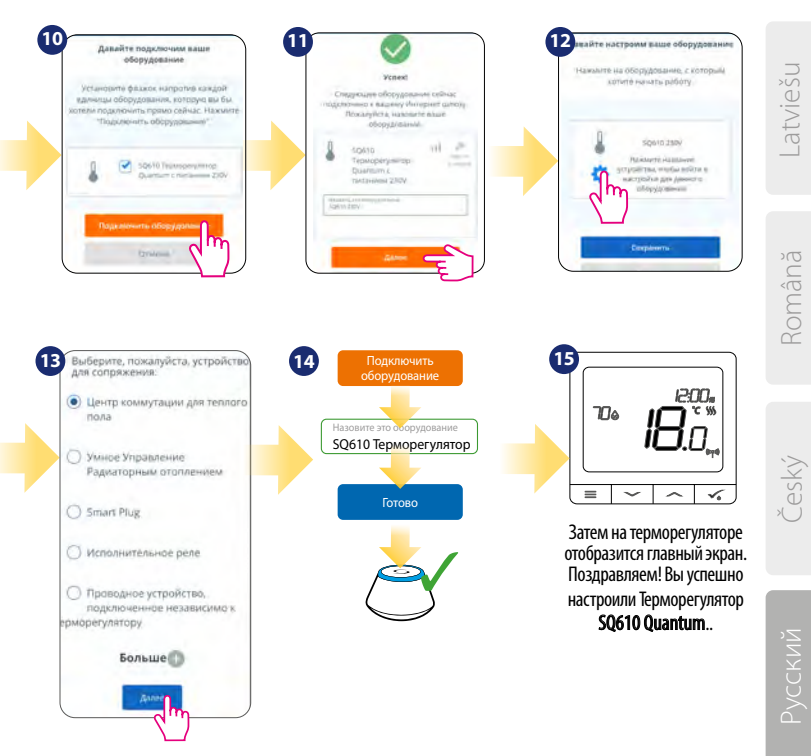

## Установка в режиме ОФФЛАЙН

Сопряжение с центром коммутации KLO8RF (установите центр коммутации в соответствии с руководством, приложенному к устройству):

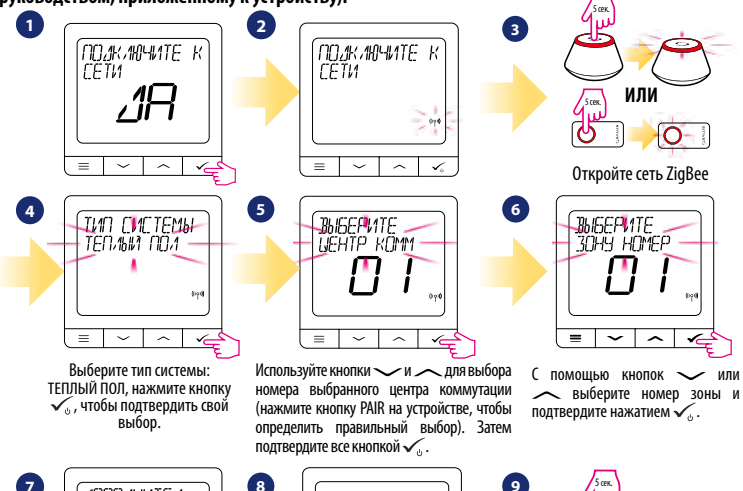

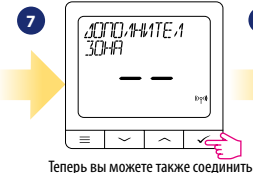

Іеперь вы можете также соединить дополнительные зоны. Выберите следующие зоны или завершите процесс сопряжения с помощью кнопки 🗸 .

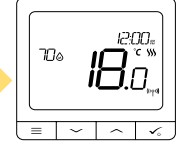

Возвращаемся к главному экрану

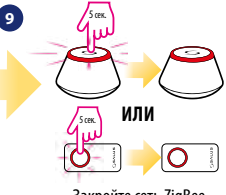

Закройте сеть ZigBee

## Сопряжение с головками TRV (установите TRV на клапан в соответствии с инструкциями):

2

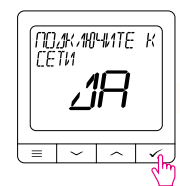

1

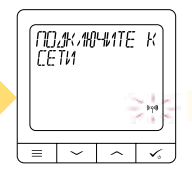

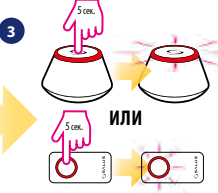

Откройте сеть ZigBee

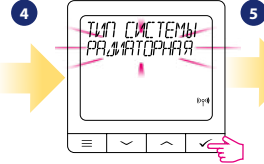

Выберите тип системы: РАДИАТОРЫ

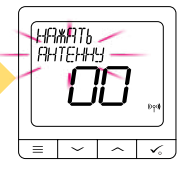

На экранете терморегулятора появится предложение нажать кнопку с изображением антенны на каждом сопрягаемом беспроводном приводе клапанов TRV. Вы можете сопрячь максимум 6 TRV с 1 термостатом. Все TRV должны относится к одной зоне отопления с термостатом.

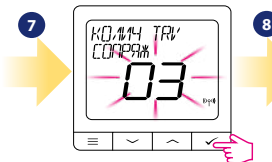

На экране отображается количество найденных в сети TRV. Как только все TRV соединены нажмите кнопку  $\checkmark_{o}$ , чтобы завершить процесс сопряжения.

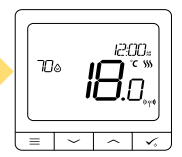

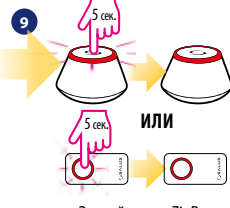

Закройте сеть ZigBee

český

### Установка в режиме проводного терморегулятора

## 🕂 Внимание:

Терморегулятор SQ610 Quantum может работать без интернет-шлюза UGE600 или без координтора сети CO10RF как проводной, программируемый, комнатный терморегулятор.

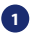

2

Схема беспотенциального подключение SQ610 Quantum к клеммам котла для комнатного терморегулятора:

![](_page_53_Figure_5.jpeg)

Схема подключения SQ610 Quantum к отопительному оборудования с напряжением питания AC 230V:

![](_page_53_Figure_7.jpeg)

#### Схема подключения SQ610 Quantum к проводному центру коммутации (KL06, KL08NSB):

![](_page_54_Figure_1.jpeg)

Проводной, программируемый, комнатный терморегулятор SQ610 Quantum может быть легко добавлен в приложение SALUS Smart Home в любое время (функция ДОБАВИТЬ В SMARTHOME в ПАРАМЕТРАХ НАСТРОЙКИ). Все настройки автоматически копируются в приложение - нет необходимости перенастраивать во время установки с интернетшлюзом.

## Полное описание меню терморегулятора SQ610

| <br>  |   | _ |
|-------|---|---|
|       | _ | - |
|       | _ | - |
|       | _ | - |
| <br>_ |   |   |

|                                                                                                    | НАСТРОЙКИ<br>Расписаний   | отключить<br>ПН-ПТ+СБ-ВС<br>ПН-ВС<br>КАЖДЫЙ ДЕНЬ                                                                                                    |
|----------------------------------------------------------------------------------------------------|---------------------------|----------------------------------------------------------------------------------------------------|
|                                                                                                    | НАСТРОЙКИ<br>Пользователя | ВРЕМЯ / ДАТА<br>РЕЖИМ ОТПУСК<br>КАЛИБРОВКА ТЕМПЕРАТУРЫ<br>ВЛАЖНОСТЬ<br>ТЕМПЕРАТУРА ТЕПЛОГО ПОЛА<br>ЗАДАННАЯ ТЕМП ОЖИДАНИЯ<br>НАГР / ОХЛАЖ<br>СБРОС НАСТРОЕК ПОЛЬЗОВАТЕЛЯ                                                                                                    |
| Настройки<br>монтажника         Шкала температуры<br>отображение температуры<br>алгоритм ихлаждения <sup>2</sup><br>вход 51 / 52 <sup>3</sup><br>мин зад температура<br>защита клапанов <sup>4</sup><br>внутреннее реле (сом/хо) <sup>5</sup><br>мин время выключения <sup>4</sup><br>оункция оптимизации <sup>2</sup><br>комоортный теплый пол <sup>8</sup><br>пин-код<br>сопрягите с интер шлюзом<br>информация об устройстве <sup>9</sup> выбор языка         Английский<br>датский<br>польский |                           | ШКАЛА ТЕМПЕРАТУР<br>ОТОБРАЖЕНИЕ ТЕМПЕРАТУРЫ <sup>1</sup> .<br>АЛГОРИТМ ОХЛАЖДЕНИЯ <sup>2</sup> .<br>ВХОД 51 / 52 <sup>3</sup> .<br>МИН ЗАД ТЕМПЕРАТУРА<br>МАКС ЗАД ТЕМПЕРАТУРА<br>ЗАЩИТА КЛАПАНОВ <sup>4</sup> .<br>ВНУТРЕННЕЕ РЕЛЕ (СОМ/NO) <sup>5</sup> .<br>МИН ВРЕМЯ ВЫКЛЮЧЕНИЯ <sup>6</sup> .<br>ФУНКЦИЯ ОПТИМИЗАЦИИ <sup>7</sup> .<br>КОМФОРТНЫЙ ТЕПЛЫЙ ПОЛ <sup>8</sup> .<br>ПИН-КОД.<br>СОПРЯГИТЕ С ИНТЕР ШЛЮЗОМ.<br>ИНФОРМАЦИЯ ОБ УСТРОЙСТВЕ <sup>9</sup> .<br><b>СБРОС ДО ЗАВ НАСТРОЕК <sup>10</sup></b> |
|                                                                                                    |                           | АНГЛИЙСКИЙ<br>ДАТСКИЙ<br>ПОЛЬСКИЙ                                                                                                    |

# omână

## Краткое описание выбранных функций (все функции описаны в полной версии инструкции SQ610):

 ОТОБРАЖЕНИЕ ТЕМПЕРАТУРЫ: Эта функция определяет точность отображаемой температуры. Пользователь может устанавливать температуру с шагом 0,5°С или 0,1°С.

2. АЛГОРИТМЫ УПРАВЛЕНИЯ: Эта функция определяет, как контролировать температуру в помещении. Доступные опции: ПLC для теплых полов / радиаторов / электрического отопления (это продвинутый алгоритм для точного поддержания комнатной температуры), гистерезис +/- 0,5 ° С или +/- 0,25 ° С, Саморегулирующийся привод ТНВ (опция рекомендуется для систем с автоматической балансировкой с помощью ТНВ).

3. ВХОД S1 / S2: Датчик пола, датчик наружной температуры или датчик присутствия могут быть подключены к входу S1 / S2 Терморегулятора S0610. Кроме того, подключив беспотенциальные контакты(0N / OFF), вы можете использовать этот вход в качестве триггера правил OneTouch (запрограммированного в приложении Salus Smart Home) или в качестве переключателя между режимами обогрева и охлаждения.

4. ЗАЩИТА КЛАПАНА: эта функция запускает все приводы один раз в неделю на 5 минут (летом эта функция помогает предотвратить застревание приводов).

 ВНУТРЕННЕЕ РЕЛЕ (COM/NO): С помощью этого параметра вы можете активировать / деактивировать внутреннее реле.

6. МИНИМАЛЬНОЕ ВРЕМЯ ВЫКЛЮЧЕНИЯ: Параметр определяет минимальное время между выключением и следующим включением. Контроллер должен ждать, прежде чем он снова включится.

 ФУНКЦИЯ ОПТИМИЗАЦИИ: Функции оптимального запуска и оптимальной остановки являются энергосберегающими дополнениями, которые делают терморегулятор экономически эффективным (в сочетании с алгоритмом ITLC).

8. КОМФОРТНЫЙ ТЕПЛЫЙ ПОЛ: Цель этой функции - поддерживать пол в тепле, даже если нет необходимости обогревать помещение. Пользователь может выбрать 3 варианта поддержания пола в тепле и комфорте. Параметр может быть активирован для вашего удобства, чтобы держать пол в тепле все время, но помните об экономии использования этой функции.

9 ИНФОРМАЦИЯ ОБ УСТРОЙСТВЕ: В этом меню пользователь может проверить: версию программного обеспечения, уровень заряда батареи, значение радиочастотного диапазона, сопряженные устройства, а также пользователь может активировать режим идентифицирования.

10. СБРОС К ЗАВОДСКИМ НАСТРОЙКАМ: Здесь вы можете сбросить настройки устройства до заводских. После успешного сброса устройство будет удалено из сети ZigBee, и вам нужно будет добавить / снова подключить его.

![](_page_57_Picture_0.jpeg)

## ROMÂNĂ 🌔

## QUANTUM SQ610

| Alimentare                                    | AC 230 V                                                                                                    |
|-----------------------------------------------|----------------------------------------------------------------------------------------------------|
| Interval de temperatură                       | 5-40°C                                                                                                    |
| Precizie temperatură                          | pași de 0.5°C și 0.1°C                                                                                           |
| Algoritm de control                           | ITLC<br>Histereză<br>(±0.25°C/±0.5°C)<br>THB                                                                     |
| Intrare S1 - S2<br>(intrare multifuncțională) | Senzor de pardoseală<br>Senzor de aer<br>Senzor de prezență<br>Reguli OneTouch<br>Comutator încălzire/<br>răcire |
| Leșire                                        | COM — NO<br>(fără potențial)                                                                                     |
| Intensitate maximă                            | 3 (1) A                                                                                                    |
| Protocol de comunicare                        | ZigBee 2,4GHz                                                                                                    |
| Montare                                       | Aparentă                                                                                                    |
| Temperatură de lucru                          | 0-45°C                                                                                                    |
| Clasă de protecție IP                         | IP30                                                                                                    |
| Dimensiuni<br>[l x L x H]                     | 86 x 86 x 10 mm                                                                                                  |
| Dimensiune după montarea pe<br>perete φ60     | 10 mm                                                                                                    |

| QUANTUM SQ610                        |                                                                                                    |  |
|--------------------------------------|----------------------------------------------------------------------------------------------------|--|
| Elektroapgāde                        | AC 230 V                                                                                             |  |
| Temperatūras regulācijas diapazons   | 5-40°C                                                                                               |  |
| Temperatūras norādīšanas precizitāte | 0.5°C vai 0.1°C                                                                                      |  |
| Vadības algoritms                    | ITLC<br>Histerēze<br>(±0.25°C / ±0.5°C)<br>THB                                                       |  |
| leeja S1-S2 (daudzfunkciju)          | Grīdas temp.<br>Temp. mērīšana<br>Viesnīcu karte<br>One Touch<br>Režīma maiņa<br>(apsilde/dzesēšana) |  |
| Vadības izeja                        | COM — NO<br>(bez sprieguma)                                                                          |  |
| Maksimāls noslogojums                | 3 (1) A                                                                                              |  |
| Komunikācijas protokols              | ZigBee 2,4GHz                                                                                        |  |
| Montāžas metode                      | Virs apmetuma                                                                                        |  |
| Darba temperatūra                    | 0-45°C                                                                                               |  |
| Drošības līmenis                     | IP30                                                                                                 |  |
| lzmēri<br>[Plat. x Augst. x Dziļ.]   | 86 x 86 x 10 mm                                                                                      |  |
| Biezums pēc montāžas kastē φ 60      | 10 mm                                                                                                |  |

![](_page_58_Picture_0.jpeg)

![](_page_58_Picture_1.jpeg)

#### QUANTUM SQ610

| QUANTUM SQ610                                       |                                                                                                    |
|-----------------------------------------------------|----------------------------------------------------------------------------------------------------|
| Napájení                                            | AC 230 V                                                                                                    |
| Rozsah řízení teploty                               | 5-40°C                                                                                                    |
| Citlivost teploty (zobrazení)                       | 0.5°C nebo 0.1°C                                                                                                   |
| Řídící algoritmus                                   | ITLC<br>HYSTEREZE<br>(±0.25°C/±0.5°C)<br>THB                                                                       |
| Vstup S1-S2 (multifunkční vstup)                    | Podlahové čidlo<br>Prostorové čidlo<br>Čidlo obsazenosti<br>Pravidla One Touch<br>Přepínání vytápění /<br>chlazení |
| Výstup                                              | COM – NO<br>(beznapěťový kontakt)                                                                                  |
| Maximální zátěž                                     | 3 (1) A                                                                                                    |
| Komunikační protokol                                | ZigBee 2,4GHz                                                                                                    |
| Montáž                                              | Zapuštěná montáž do<br>instalační krabice                                                                          |
| Pracovní teplota                                    | 0-45°C                                                                                                    |
| Třída krytí IP                                      | IP30                                                                                                    |
| Rozměry<br>[šířka x výška x hloubka]                | 86 x 86 x 10 mm                                                                                                    |
| Hloubka po montáži do<br>instalační krabice Æ 60 mm | 10 mm                                                                                                    |

| Питание                                              | AC 230 V                                                                                                    |
|------------------------------------------------------|----------------------------------------------------------------------------------------------------|
| Диапазон регулирования<br>температуры                | 5-40°C                                                                                                    |
| Точность измерения температуры                       | 0.5°С или 0.1°С                                                                                                    |
| Управляющий алгоритм                                 | ITLC<br>Гистерезис<br>(±0.25°C/±0.5°C)<br>ТНВ                                                                                                 |
| Входы<br>S1-S2<br>(многофункциональный вход)         | Датчик темп пола<br>Датчик наружной<br>температуры<br>Датчик присутствия<br>Опе Тоисћ<br>Переключение между<br>режимами нагрев/<br>охлаждение |
| Управляющий выход                                    | СОМ — NO<br>(беспотенциальный)                                                                                                    |
| Макс. нагрузка                                       | 3 (1) A                                                                                                    |
| Тип подключения                                      | ZigBee 2,4GHz                                                                                                    |
| Монтаж                                               | Встраиваемый                                                                                                    |
| Рабочая температура                                  | 0-45°C                                                                                                    |
| Класс защиты IP                                      | IP30                                                                                                    |
| Размеры<br>[Ширина х Длина х Глубина]                | 86 х 86 х 28 мм                                                                                                    |
| Толщина при установке в<br>подрозеточную коробку ф60 | 10 мм                                                                                                    |

#### 

![](_page_59_Picture_1.jpeg)

![](_page_59_Picture_2.jpeg)

#### Universal Gateway

Connect it with Universal Gateway and setup your own SALUS Smart Home system

![](_page_59_Picture_5.jpeg)

www.salus-controls.com

![](_page_59_Picture_7.jpeg)

#### **Smart Radiator Control**

Pair it with *Quantum* to achieve the perfect temperature everywhere, not only beside the radiator

|      | 1917 |               | - 51  |        |        |
|------|------|---------------|-------|--------|--------|
| <br> |      |               |       |        |        |
|      | -    | 582<br>2010 1 | GRALE | GRALUS | GEALUS |

#### Smart Relay

Connect it with Universal Gateway and control wirelessly pumps, valves, boilers, lighting etc

![](_page_59_Picture_13.jpeg)

#### www.salus-smarthome.com

#### Ultra slim

- Precise temperature control (underfloor heating, radiator heating, electrical heating)
- ✓ Works with: Amazon Alexa and Google Home
- Built-in voltage free contact,

#### Importer:

SALUS Controls Plc Units 8-10 Northfield Business Park Forge Way, Parkgate Rotherham S60 1SD United Kingdom

![](_page_59_Picture_21.jpeg)